# HP Photosmart 8100 series Gebruikershandleiding

## Nederlands

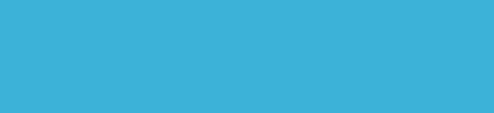

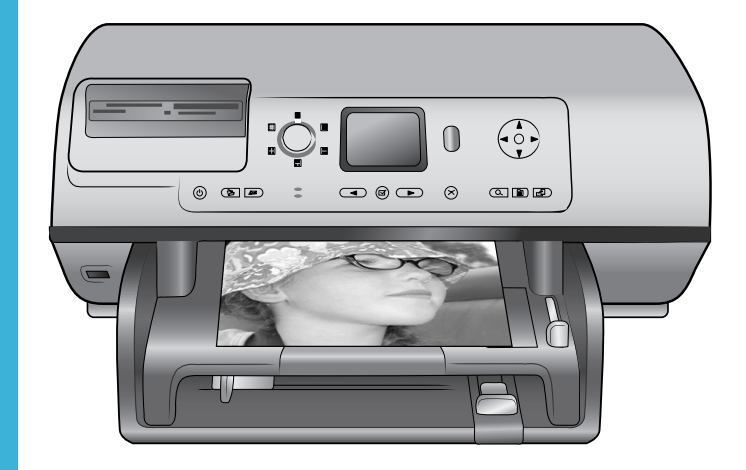

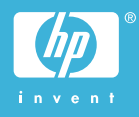

### Auteursrechten en handelsmerken

© Copyright 2004 Hewlett-Packard Development Company, L.P. De informatie in dit document kan zonder voorafgaande kennisgeving worden gewijzigd. Het is verboden dit document zonder voorafgaande toestemming te verveelvoudigen, aan te passen of te vertalen, tenzij de wetgeving op het auteursrecht dit toestaat.

### Kennisgeving

De garantiebepalingen voor HPproducten en -diensten bestaan uitsluitend uit de garantiebepalingen die uitdrukkelijk bij die producten en diensten worden vermeld. Niets in dit document mag worden opgevat als aanvullende garantiebepaling. HP kan niet aansprakelijk worden gesteld voor technische of redactionele fouten of omissies in dit document.

Hewlett-Packard Development Company, L.P. kan niet aansprakelijk worden gesteld voor incidentele of gevolgschade in verband met of voortvloeiend uit de levering, de bruikbaarheid of het gebruik van dit document of het programma dat hierin wordt beschreven.

### Handelsmerken

HP, het HP-logo en Photosmart zijn eigendom van Hewlett-Packard Development Company, L.P. Het Secure Digital-logo is een handelsmerk van SD Association. Microsoft en Windows zijn geregistreerde handelsmerken van Microsoft Corporation.

CompactFlash, CF en het CF-logo zijn handelsmerken van de CompactFlash Association (CFA). Memory Stick, Memory Stick Duo, Memory Stick PRO en Memory Stick PRO Duo zijn (gedeponeerde) handelsmerken van Sony Corporation. MultiMediaCard is een handelsmerk van Infineon Technologies AG Duitsland en is in licentie gegeven aan de MMCA (MultiMediaCard Association).

Microdrive is een handelsmerk van Hitachi Global Storage Technologies. SmartMedia is een handelsmerk van Toshiba Corporation.

xD-Picture Card is een handelsmerk van Fuji Photo Film Co., Ltd., Toshiba Corporation en Olympus Optical Co., Ltd.

Mac, het Mac-logo en Macintosh zijn geregistreerde handelsmerken van Apple Computer, Inc.

De naam en de logo's van Bluetooth zijn eigendom van Bluetooth SIG, Inc. en de Hewlett-Packard Company gebruikt deze naam en logo's onder licentie.

PictBridge en het PictBridge-logo zijn handelsmerken van de Camera & Imaging Products Association (CIPA). Andere merken en hun producten zijn handelsmerken of geregistreerde handelsmerken van hun respectieve eigenaren.

De software die deel uitmaakt van de printer is deels gebaseerd op het werk van de Independent JPEG Group. De auteursrechten van bepaalde foto's in dit document blijven eigendom van de oorspronkelijke eigenaren.

### Voorgeschreven modelidentificatienummer SDGOA-0402

Voor wettelijke identificatiedoeleinden is aan dit product een voorgeschreven modelnummer toegewezen. Het voorgeschreven modelnummer van het product is SDGOA-0402. Verwar dit voorgeschreven nummer niet met de naam waaronder het product op de markt gebracht wordt (HP Photosmart 8100 series printer) of het productnummer (Q3399A).

### Veiligheidsinformatie

Neem altijd fundamentele voorzorg in acht wanneer u dit product gebruikt, om het risico van letsel door brand of elektrische schokken te voorkomen.

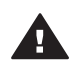

Waarschuwing Voorkom brand of elektrische schokken: stel dit product niet bloot aan regen of enige andere vorm van vocht.

- Lees aandachtig alle instructies in het Introductieboekje bij de HP Photosmart 8100 series.
- Sluit de eenheid alleen aan op een geaard stopcontact.
   Raadpleeg een gekwalificeerde elektricien als u niet weet of het stopcontact geaard is.

- Neem alle waarschuwingen en instructies in acht die op het product zijn aangegeven.
- Haal de stekker uit het stopcontact voordat u dit product schoonmaakt.
- Installeer of gebruik dit product niet in de buurt van water, of wanneer u nat bent.
- Plaats het product stevig op een stabiele ondergrond.
- Installeer het product op veilige locatie waar niemand op het netsnoer kan gaan staan of erover struikelen, en waar het netsnoer niet kan worden beschadigd.
- Raadpleeg de informatie over het oplossen van problemen in de on line Help bij de Photosmart-printer als het product niet naar behoren werkt.
- Het product bevat geen onderdelen die door de gebruiker moeten worden onderhouden. Laat onderhoud en reparatie over aan gekwalificeerd servicepersoneel.
- Gebruik het apparaat in een goed geventileerde ruimte.

### Milieuverklaring

Hewlett-Packard Company hecht aan het leveren van kwaliteitsproducten op een ecologisch verantwoorde wijze.

### Bescherming van het milieu

Deze printer is zo ontworpen dat de gevolgen voor het milieu tot een minimum beperkt blijven. Zie de website van HP voor meer informatie over de maatregelen die HP neemt ter bescherming van het milieu op www.hp.com/hpinfo/globalcitizenship/ environment/.

### Ozonvorming

Dit product genereert geen waarneembare hoeveelheid ozongas (O<sub>3</sub>).

### Energieverbruik

Het energieverbruik is aanzienlijk lager als het apparaat zich in de ENERGY STAR®-modus bevindt. U bespaart hiermee niet alleen stroom, maar ook geld zonder dat het gevolgen heeft voor de hoge prestaties van het product. Dit product voldoet aan de ENERGY STARnormen, een programma op basis van vrijwilligheid ter bevordering van de ontwikkeling van energiebesparende producten voor zakelijk gebruik.

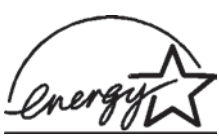

ENERGY STAR is a U.S. registered mark of the U.S.

EPA. As an ENERGY STAR partner, Hewlett-Packard Company has determined that this product meets the ENERGY STAR guidelines for energy efficiency. Ga naar www.energystar.gov voor meer informatie.

### Papiergebruik

Dit product is geschikt voor het gebruik van gerecycled papier volgens DIN 19309.

### Plastic

Plastic onderdelen die zwaarder zijn dan 24 gram (0,88 ounce) worden gemarkeerd volgens internationale normen die het eenvoudiger maken kunststoffen aan het einde van de levensduur van de printer te scheiden voor recyclingdoeleinden.

#### Veiligheidsinformatiebladen

Veiligheidsinformatiebladen (MSDS) zijn verkrijgbaar via de website van HP: www.hp.com/go/msds. Klanten zonder internettoegang kunnen contact opnemen met Customer Care.

### Recyclingprogramma

In veel landen biedt HP een toenemend aantal productrecyclingprogramma's. Daarnaast werkt HP samen met een aantal van de grootste centra voor de recyclage van elektronische onderdelen ter wereld. HP bespaart op het verbruik van kostbare hulpbronnen door een aantal van zijn populairste producten opnieuw te verkopen. Dit HP-product bevat lood in het soldeer, dat mogelijk niet als gewoon

afval kan worden weggegooid.

# Inhoudsopgave

| 1 | Welkom                                            | 3  |
|---|---------------------------------------------------|----|
|   | Printeronderdelen                                 | 4  |
|   | Beschikbare accessoires                           | 8  |
|   | Printermenu                                       | 9  |
| 2 | Voorbereiding                                     | 15 |
|   | Papier plaatsen                                   | 15 |
|   | Het juiste papier kiezen                          | 15 |
|   | Papier plaatsen                                   | 16 |
|   | Inktpatronen plaatsen                             | 18 |
|   | Geheugenkaarten plaatsen                          | 20 |
|   | Ondersteunde bestandsindelingen                   | 21 |
|   | Een geheugenkaart plaatsen                        | 21 |
|   | Een geheugenkaart verwijderen                     | 23 |
| 3 | Foto's afdrukken zonder computer                  | 25 |
|   | Een foto selecteren                               | 26 |
|   | Kiezen welke foto's u wilt afdrukken              | 27 |
|   | Foto's voor afdrukken selecteren                  | 29 |
|   | Fotokwaliteit verbeteren                          | 30 |
|   | Creatief afdrukken                                | 31 |
|   | Foto's afdrukken                                  | 34 |
|   | Foto's afdrukken vanaf een geheugenkaart          |    |
|   | Foto's afdrukken vanaf een digitale camera        |    |
| 4 | De printer aansluiten                             | 41 |
|   | Aansluiten op andere apparatuur                   | 41 |
|   | Contact onderhouden via HP Instant Share          | 41 |
| 5 | Afdrukken vanaf een computer                      | 43 |
| 6 | Service en onderhoud                              | 47 |
|   | De printer reinigen en onderhouden                | 47 |
|   | De buitenkant van de printer reinigen             | 47 |
|   | De inktpatronen automatisch reinigen              | 47 |
|   | Contactpunten van inktpatronen handmatig reinigen |    |
|   | Een testpagina afdrukken                          | 48 |
|   | De inktpatronen uitlijnen                         | 49 |
|   | Een voorbeeldpagina afdrukken                     | 50 |
|   | Software updaten                                  | 50 |
|   | De printer en de inktpatronen opslaan             | 51 |
|   | De printer opslaan                                | 51 |
|   | De inktpatronen bewaren                           | 51 |
|   | De kwaliteit van fotopapier waarborgen            | 51 |
|   | Fotopapier bewaren                                |    |
| _ | Behandeling van fotopapier                        |    |
| ( | Problemen oplossen.                               | 53 |
|   | Hardwareproblemen met de printer                  |    |
|   | Problemen met afdrukken                           |    |
|   | FOUTDERICHTEN                                     |    |

| Papierfouten                                              | 59 |
|-----------------------------------------------------------|----|
| Fouten met betrekking tot inktpatronen                    | 60 |
| Fouten met betrekking tot geheugenkaarten                 | 62 |
| Voorbeeldvelfouten                                        | 64 |
| Fouten met betrekking tot het afdrukken vanaf de computer | 65 |
| 8 Customer Care                                           | 67 |
| Customer Care per telefoon                                | 67 |
| Telefonisch contact opnemen                               | 69 |
| Verzending naar de reparatieservice van HP                | 69 |
| a Specificaties                                           | 71 |
| Systeemvereisten                                          | 71 |
| Printerspecificaties                                      | 72 |
| Index                                                     | 75 |
|                                                           |    |

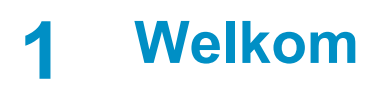

Hartelijk dank voor het aanschaffen van een HP Photosmart 8100 series printer. Met deze nieuwe fotoprinter kunt u prachtige foto's afdrukken, foto's opslaan op een computer en op eenvoudige wijze leuke projecten maken, met of zonder computer.

In deze handleiding wordt in de eerste plaats uitgelegd hoe u afdrukt zonder de printer aan te sluiten op een computer. Installeer de printersoftware en raadpleeg de on line Help als u informatie wilt over het afdrukken vanaf een computer. Zie Afdrukken vanaf een computer voor een overzicht van het in combinatie gebruiken van computer en printer. Informatie over het installeren van de software vindt u in het *Introductieboekje*. Met behulp van deze gebruikershandleiding kunt u onder meer het volgende leren:

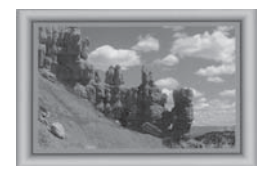

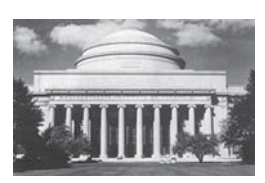

Foto's zonder rand afdrukken, met kleurige, precies op uw wensen afgestemde kaders. Zie Creatief afdrukken.

Foto's in een oogwenk een antiek tintje geven met kleureffecten als zwart-wit of sepia. Zie Creatief afdrukken.

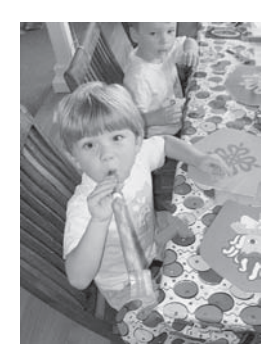

De kwaliteit van foto's verbeteren door rode ogen te verwijderen, de helderheid te verhogen en het contrast te verbeteren. Zie Fotokwaliteit verbeteren.

Bij de printer wordt de volgende documentatie geleverd:

- Introductieboekje: In het HP Photosmart 8100 series Introductieboekje wordt uitgelegd hoe de printer en de printersoftware moeten worden geïnstalleerd en de eerste foto kan worden afgedrukt.
- **Gebruikershandleiding**: De *HP Photosmart 8100 series Gebruikershandleiding* is het boek dat voor u ligt. In dit boek worden de basisfuncties van de printer beschreven. Daarnaast wordt in dit boek beschreven hoe u de printer zonder een

computer kunt gebruiken. De handleiding bevat verder informatie over het oplossen van hardwareproblemen.

• Help bij de HP Photosmart-printer: De Help bij de HP Photosmart-printer beschrijft hoe de printer in combinatie met een computer moet worden gebruikt en bevat informatie over het oplossen van softwareproblemen.

Wanneer u de HP Photosmart-software op een computer hebt geïnstalleerd, kunt u de Help bij de HP Photosmart-printer op het scherm bekijken:

- Windows-pc: Selecteer in het menu Start achtereenvolgens Programma's (in Windows XP: Alle programma's) > HP > Photosmart 320, 370, 7400, 7800, 8100, 8400, 8700 series > Photosmart Help.
- Macintosh: Selecteer Help > Mac Help in de Finder en selecteer vervolgens Library > Help bij HP Photosmart-printer voor Macintosh.

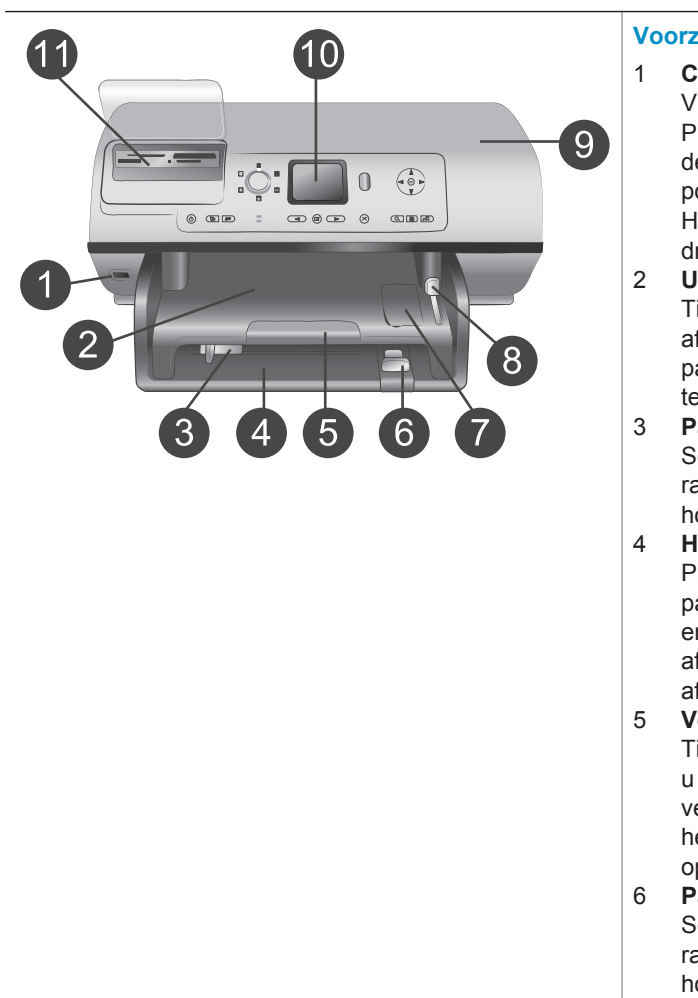

## Printeronderdelen

### Voorzijde van de printer

- Camerapoort Via deze poort kunt u een PictBridge<sup>™</sup>-digitale camera op de printer aansluiten. Op de poort kunt u ook de optionele HP Bluetooth<sup>®</sup>-adapter voor draadloos afdrukken aansluiten.
- 2 Uitvoerlade

Til deze lade op om klein afdrukmateriaal te laden en papierstoringen aan de voorkant te verhelpen.

- 3 **Papierbreedtegeleider** Schuif deze geleider tegen de rand van het papier in de hoofdlade.
- Hoofdlade Plaats in deze lade gewoon papier, transparanten, enveloppen of ander afdrukmateriaal waarop u wilt afdrukken.
- 5 Verlengstuk uitvoerlade Til het klepje op en trek het naar u toe om de uitvoerlade te verlengen, zodat het papier na het afdrukken wordt opgevangen.
- 6 Papierlengtegeleider Schuif deze geleider tegen de rand van het papier in de hoofdlade.

| 7<br>8<br>9<br>10<br>11   | Fotolade<br>Til de uitvoerlade op om klein<br>fotopapier in de fotolade te laden.<br>Schuifknop van fotolade<br>Duw de schuifknop van u af om<br>de fotolade in te schakelen.<br>Bovenklep<br>Til dit klepje op om bij de<br>inktpatronen en de ruimte<br>waarin deze bewaard worden te<br>komen, en om papierstoringen<br>te verhelpen.<br>Printerscherm<br>Op dit scherm worden foto's en<br>menuopties weergegeven.<br>Sleuven voor<br>geheugenkaarten<br>Hier plaatst u geheugenkaarten. |
|---------------------------|----------------------------------------------------------------------------------------------------|
| Act<br>1<br>2<br>3        | hterkant van printer<br>Netsnoeraansluiting<br>Sluit hier het meegeleverde<br>netsnoer aan.<br>USB-poort<br>Via deze poort kunt de printer<br>aansluiten op een computer of<br>een 'direct-printing' digitale<br>camera van HP.<br>Klep aan achterzijde<br>Verwijder deze klep om<br>papierstoringen te verhelpen.                                                                                                    |
| <b>Bec</b><br>1<br>2<br>3 | dieningspaneelAanDruk op deze knop om deprinter aan te zetten of in deenergiezuinige stand te zetten.OpslaanDruk op deze knop om foto'svan een geheugenkaart op teslaan op een computer.HP Instant ShareDruk op deze knop om een fotovia e-mail te versturen. Deknoppen Opslaan enHP Instant Share werkenalleen als de printer met eencomputer is verbonden. Zie De                                                                                                    |

printer aansluiten voor meer informatie.

- 4 Pijltjes Foto's selecteren Met de pijltjesknoppen bladert u door de foto's op een geheugenkaart.
- 5 Foto's selecteren Hiermee selecteert u de weergegeven foto of het videobeeldje om deze te laten afdrukken.

### 6 Annuleren

Druk op deze knop om de selectie van foto's op te heffen, een menu te sluiten of een gekozen actie stop te zetten.

### 7 Zoomen

Druk op deze knop om de zoommodus in te schakelen en in te zoomen op de foto die wordt weergegeven, en om de weergave van negen foto's tegelijk te verlaten.

### 8 Menu

Druk op deze knop om het printermenu weer te geven.

### 9 **Draaien** Druk op deze knop om de foto

die momenteel wordt weergegeven te draaien.

### 10 **OK**

Druk op deze knop om vragen te beantwoorden op het printerscherm, negen foto's tegelijk weer te geven en om een video af te spelen.

### 11 Navigatiepijlen

Met deze pijlen kunt u door de opties in het printermenu bladeren, het bijsnijvlak verplaatsen en de afspeelsnelheid en -richting van de video regelen.

12 **Afdrukken** Druk op deze knop om de geselecteerde foto's vanaf de geplaatste geheugenkaart af te drukken.

13 Layout

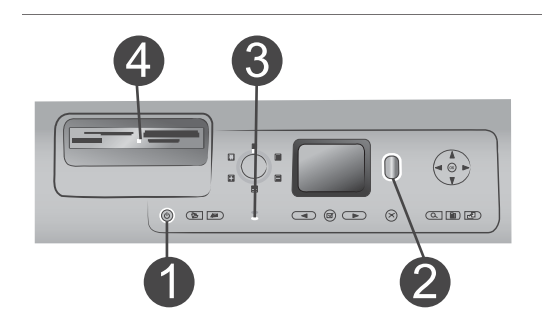

Met deze draaiknop selecteert u de afdruklay-out voor uw foto's.

### Indicatielampjes

### 1 Printerlampje

- **Aan**—de printer staat aan
- Uit—de printer staat in de energiezuinige stand

### 2 Statuslampje

- Aan (Groen)—de printer staat aan en er wordt niet afgedrukt
- Uit—de printer staat in de energiezuinige stand
- Groen knipperlichtje—de printer is aan het afdrukken
- Rood knipperlichtje—er is een probleem met de printer
- 3 Lampjes van de papierlade
  - Lampje van de fotolade aan—de fotolade is ingeschakeld
  - Lampje van de hoofdlade aan—de hoofdlade is ingeschakeld
- 4 Lampje van geheugenkaart
  - Aan—de geheugenkaart is op de juiste manier in de sleuf geplaatst
  - Uit—er is geen geheugenkaart in de sleuf geplaatst
  - Knipperend—er worden gegevens verzonden tussen de geheugenkaart en de printer of de computer

## **Beschikbare accessoires**

Er zijn verschillende accessoires beschikbaar waarmee de HP Photosmart 8100 series printer nog eenvoudiger te gebruiken is. De accessoires kunnen er in werkelijkheid iets anders uitzien dan de afbeeldingen. Deze accessoires zijn niet in alle landen of regio's beschikbaar.

| Naam accessoire                                                | Beschrijving                                                                                                    |
|----------------------------------------------------------------|----------------------------------------------------------------------------------------------------|
| Papierlade voor 250 vel                                        | Vergroot de papiercapaciteit van de<br>printer met een lade voor 250 vel zodat<br>u niet meer steeds bij de printer hoeft te<br>blijven. (Model: Q3447A)                                                               |
| Accessoire voor dubbelzijdig                                   | Gebruik twee kanten van het papier bij<br>het afdrukken. Zo bespaart u geld (als u<br>twee kanten bedrukt scheelt dat papier)<br>en vermindert u de dikte van uw<br>documenten. (Model: C8955A)                        |
|                                                                |                                                                                                    |
| HP Bluetooth <sup>®</sup> -adapter voor<br>draadloos afdrukken | U sluit de HP Bluetooth®-adapter voor<br>draadloos afdrukken aan op de<br>camerapoort op de voorzijde van de<br>printer als u wilt afdrukken met behulp<br>van de draadloze techniek van<br>Bluetooth. (Model: Q3395A) |

## **Printermenu**

Druk op **Menu** om het printermenu te openen. Druk op **Menu** om vanuit een submenu terug te gaan naar het hoofdmenu van de printer.

### Zo navigeert u door het printermenu:

- Druk op de **navigatiepijlen** ▲ of ▼ om door de menuopties op het printerscherm te bladeren. Niet-actieve menuopties worden grijs weergegeven.
- Druk op **OK** om een menu te openen of een optie te selecteren.
- Druk op de knop Annuleren om het huidige menu te sluiten.

| Hoofdmenu    | Submenu's/opties      | Extra submenu's/opties                                                                                                    |  |
|--------------|-----------------------|----------------------------------------------------------------------------------------------------|--|
| Afdrukopties | Alles afdrukken       |                                                                                                    |  |
|              | Afdrukvoorbeeld       |                                                                                                    |  |
|              | Voorbeeldvel scannen  |                                                                                                    |  |
|              | Videoactieafdrukken   |                                                                                                    |  |
|              | Afdrukbereik          | Kies begin van bereik:                                                                                                    |  |
|              |                       | Kies einde van bereik:                                                                                                    |  |
|              | Indexpagina afdrukken |                                                                                                    |  |
|              | Nieuwe afdrukken      |                                                                                                    |  |
| Bewerken     | Rode ogen verwijderen |                                                                                                    |  |
|              | Fotohelderheid        | Fotohelderheid:                                                                                                    |  |
|              |                       | (Druk op de <b>navigatiepijlen</b> ►<br>of ◀ om de helderheid van de<br>foto te vergroten of te verkleinen.)                                                                              |  |
|              | Rand toevoegen        | Patroon selecteren:                                                                                                    |  |
|              |                       | Kleur selecteren:                                                                                                    |  |
|              | Kleureffect toevoegen | Kleureffect kiezen:<br>Zwart-wit<br>Sepia<br>Antiek<br>Geen effect (standaard)<br>Het kleureffect is niet van<br>invloed op randen die zijn<br>toegevoegd met de optie Rand<br>toevoegen. |  |
| Extra        | 9 foto's tegelijk     |                                                                                                    |  |

### Structuur van het printermenu

Structuur van het printermenu (vervolg)

|   | Hoofdmenu | Submenu's/opties          | Extra submenu's/opties                                                                                                    |
|---|-----------|---------------------------|----------------------------------------------------------------------------------------------------|
|   |           | Diapresentatie            | Druk op <b>OK</b> om de<br>diapresentatie stil te zetten en<br>weer te starten en op<br><b>Annuleren</b> om de voorstelling te<br>stoppen.                                                                                                    |
|   |           | Afdrukkwaliteit           | Afdrukkwaliteit:<br>Beste (standaard)<br>Normaal                                                                                                    |
|   |           | Voorbeeldpagina afdrukken |                                                                                                    |
|   |           | Testpagina afdrukken      |                                                                                                    |
|   |           | Inktpatronen reinigen     | Wilt u inktpatronen nogmaals<br>reinigen?<br>• Ja<br>• Nee                                                                                                    |
|   |           |                           | Wilt u inktpatronen nogmaals<br>reinigen?<br>• Ja<br>• Nee                                                                                                    |
|   |           | Inktpatroon uitlijnen     |                                                                                                    |
| E | Bluetooth | Apparaatadres             | Apparaatadres:<br>(Voor sommige apparaten met<br>draadloze Bluetooth-technologie<br>is het noodzakelijk dat het adres<br>van het gezochte apparaat<br>wordt ingevoerd. U kunt deze<br>menuoptie gebruiken om het<br>adres van het apparaat weer te<br>geven.) |
|   |           | Apparaatnaam              | Apparaatnaam:<br>(U kunt een apparaatnaam voor<br>de printer selecteren. Deze<br>apparaatnaam wordt<br>weergegeven op andere<br>apparaten met draadloze<br>Bluetooth-technologie wanneer<br>de printer door deze apparaten<br>is gevonden.)                   |
|   |           | Wachtwoord                | (Druk op de <b>navigatiepijl</b> ▲ om<br>het nummer met één te<br>verhogen en op de <b>navigatiepijl</b>                                                                                                    |

| Structuur van het | printermenu | (vervolg) |
|-------------------|-------------|-----------|
|                   |             |           |

| Hoofdmenu | Submenu's/opties   | Extra submenu's/opties                                                                                                    |
|-----------|--------------------|----------------------------------------------------------------------------------------------------|
|           |                    | <ul> <li>▼ om het nummer te verlagen.</li> <li>Druk op OK om naar het<br/>volgende nummer te gaan.)</li> <li>(U kunt een numerieke<br/>Bluetooth-toegangscode aan de<br/>printer toewijzen, die gebruikers<br/>met apparaten met draadloze<br/>Bluetooth-technologie tijdens het<br/>zoeken naar de printer moeten<br/>invoeren voordat zij kunnen<br/>afdrukken, indien het<br/>Beveiligingsniveau voor<br/>Bluetooth op de printer op Hoog<br/>is ingesteld. De standaard-<br/>toegangscode is 0000.)</li> </ul> |
|           | Toegankelijkheid   | <ul> <li>Toegankelijkheid:</li> <li>Zichtbaar voor iedereen</li> <li>Niet zichtbaar</li> <li>Als Toegankelijkheid is<br/>ingesteld op Niet zichtbaar<br/>kan er alleen worden<br/>afgedrukt vanaf apparaten<br/>waarop het adres van de<br/>printer is ingesteld.</li> <li>(Door deze toegankelijkheids-<br/>optie te wijzigen kunt u instellen<br/>of de met Bluetooth uitgeruste<br/>printer wel of niet zichtbaar is<br/>voor andere apparaten met<br/>draadloze Bluetooth-<br/>technologie.)</li> </ul>        |
|           | Beveiligingsniveau | <ul> <li>Beveiligingsniveau:</li> <li>Hoog<br/>(Gebruikers van andere<br/>apparaten met draadloze<br/>Bluetooth-technologie<br/>moeten de toegangscode<br/>voor de printer invoeren.)</li> <li>Laag<br/>(Gebruikers van andere<br/>apparaten met draadloze<br/>Bluetooth-technologie<br/>hoeven de toegangscode<br/>voor de printer niet in te<br/>voeren.)</li> </ul>                                                                                                    |

Structuur van het printermenu (vervolg)

| Hoofdmenu  | Submenu's/opties                      | Extra submenu's/opties                                                                                                    |
|------------|---------------------------------------|----------------------------------------------------------------------------------------------------|
|            | Bluetooth-opties opnieuw<br>instellen | Bluetooth-opties opnieuw<br>instellen:<br>• Ja<br>• Nee                                                                                                    |
| Help       | Inktpatronen                          | Help bij inktpatronen:<br>(Druk op de <b>navigatiepijlen</b> ▲<br>of ▼ om door de voor de printer<br>beschikbare inktpatronen van<br>HP te bladeren. Druk vervolgens<br>op <b>OK</b> om te bekijken hoe u de<br>inktpatroon plaatst.) |
|            | Fotoformaten                          | Help bij fotoformaten:<br>(Druk op de <b>navigatiepijlen</b> ▲<br>of ▼ om door de beschikbare<br>fotoformaten te bladeren.)                                                                                                    |
|            | Papier laden                          | Help bij papier laden:<br>(Druk op de <b>navigatiepijlen</b> ▲<br>of ▼ om door de informatie over<br>het plaatsen van papier te<br>bladeren.)                                                                                         |
|            | Papierstoringen                       | Help bij papierstoring:<br>(Selecteer deze optie voor<br>informatie over het oplossen van<br>een papierstoring.)                                                                                                    |
|            | Camera aansluiten                     | Help bij aansluiten camera:<br>(Selecteer deze optie om te<br>bekijken waar u een met<br>PictBridge compatibele digitale<br>camera op de printer aansluit.)                                                                           |
| Voorkeuren | SmartFocus                            | SmartFocus:<br>Aan (standaard)<br>Uit                                                                                                    |
|            | Digitale flitser                      | Digitale flitser:<br>Aan<br>Uit (standaard)                                                                                                    |
|            | Datum/tijd                            | Datum-/tijdstempel<br>Datum/tijd<br>Alleen datum<br>Uit (standaard)                                                                                                    |

| Structuur van het | printermenu | (vervolg) |
|-------------------|-------------|-----------|
|                   |             |           |

| Hoofdmenu | Submenu's/opties | Extra submenu's/opties                                                                                                    |
|-----------|------------------|----------------------------------------------------------------------------------------------------|
|           | Kleurruimte      | <ul> <li>Kleurruimte kiezen:</li> <li>sRGB</li> <li>Adobe RGB</li> <li>Automatisch selecteren<br/>(standaard)</li> <li>De standaardwaarde voor<br/>Automatisch selecteren is de<br/>Adobe RGB-kleurruimte, indien<br/>deze beschikbaar is. Als Adobe<br/>RGB niet beschikbaar is, wordt<br/>de printer standaard ingesteld<br/>op sRGB.</li> </ul>                                                                                                    |
|           | Pasfoto-modus    | Pasfoto-modus:<br>Aan<br>Uit (standaard)<br>Grootte selecteren:<br>Als u Aan selecteert, wordt u<br>gevraagd de grootte van de<br>pasfoto te selecteren. Als de<br>pasfoto-modus is ingeschakeld,<br>worden alle foto's in het<br>geselecteerde formaat<br>afgedrukt. Elke pagina bevat<br>één foto. Als u meerdere<br>exemplaren van dezelfde foto<br>hebt ingesteld, worden deze op<br>dezelfde pagina afgedrukt<br>(indien er voldoende ruimte<br>beschikbaar is).<br>Foto's die op pasfotoformaat zijn<br>afgedrukt, moeten een nacht<br>drogen voordat ze worden<br>gelamineerd. |
|           | Lade selecteren  | <ul> <li>Selecteer de papierlade die<br/>moet worden gebruikt:</li> <li>Voor (standaard als de<br/>achterste lade <b>niet</b> is<br/>geïnstalleerd)</li> <li>Achter</li> <li>Elke keer vragen<br/>(standaard als de achterste<br/>lade is geïnstalleerd)</li> </ul>                                                                                                    |

| Structuur van het printermenu (vervolg) |                   |                                                                                                    |
|-----------------------------------------|-------------------|----------------------------------------------------------------------------------------------------|
| Hoofdmenu                               | Submenu's/opties  | Extra submenu's/opties                                                                                                    |
|                                         | Papierherkenning  | <ul><li>Automatische papierherkenning:</li><li>Aan (standaard)</li><li>Uit</li></ul>                                                                                                    |
|                                         | Animatievoorbeeld | Animatievoorbeeld:<br>Aan (standaard)<br>Uit                                                                                                    |
|                                         | Videoverbetering  | Verbetering van videoafdruk:<br>Aan<br>Uit (standaard)                                                                                                    |
|                                         | Standaardwaarden  | <ul> <li>Voorkeuren terugzetten op<br/>fabriekswaarden:</li> <li>Ja</li> <li>Nee</li> <li>De fabrieksinstellingen worden<br/>teruggezet voor alle menuopties<br/>behalve Taal selecteren, Land/<br/>regio selecteren (onder Taal in<br/>het menu Voorkeuren) en de<br/>Bluetooth-instellingen (onder<br/>Bluetooth in het hoofdmenu<br/>van de printer).</li> </ul> |
|                                         | Taal              | Taal selecteren:                                                                                                    |
|                                         |                   | Land/regio selecteren:                                                                                                    |

# 2 Voorbereiding

Het is belangrijk dat u vertrouwd raakt met de drie volgende eenvoudige procedures voordat u gaat afdrukken:

- Papier plaatsen
- Inktpatronen plaatsen
- Geheugenkaarten plaatsen

U moet papier en een inktpatroon plaatsen, voordat u een geheugenkaart plaatst.

### **Papier plaatsen**

Leer hoe u het beste papier voor een afdruktaak moet kiezen en hoe u het papier in de juiste lade moet plaatsen.

### Het juiste papier kiezen

Ga naar een van de volgende websites als u een lijst met de beschikbare soorten inkjetpapier van HP wilt weergeven of als u printerbenodigdheden wilt aanschaffen:

- www.hpshopping.com (V.S.)
- www.hp.com/go/supplies (Europa)
- www.hp.com/jp/supply\_inkjet (Japan)
- www.hp.com/paper (Azië/Pacifisch gebied)

Kies uit de volgende kwalitatief hoogwaardige HP-fotopapiertypen voor optimale afdrukresultaten.

| Type afdruk                                                                                                    | Papiersoort                                                                                        |
|----------------------------------------------------------------------------------------------------|----------------------------------------------------------------------------------------------------|
| Kwalitatief hoogwaardige duurzame<br>afdrukken en vergrotingen                                                 | HP Premium Plus fotopapier<br>(in sommige landen/gebieden ook<br>bekend als Colorfast Photo Paper) |
| Afbeeldingen met een middelhoge of<br>een hoge resolutie die zijn gemaakt met<br>scanners of digitale camera's | HP Premium fotopapier                                                                              |
| Gelegenheidsfoto's en zakelijke foto's                                                                         | HP fotopapier<br>HP Everyday fotopapier                                                            |
| Tekstdocumenten, conceptversies, testpagina's en uitlijnpagina's                                               | HP Premium inkjetpapier                                                                            |

U kunt het papier als volgt in een optimale staat houden:

- Bewaar ongebruikt fotopapier in de oorspronkelijke verpakking of in een afsluitbare plastic zak.
- Bewaar het papier vlak en op een koele, droge plaats. Als de randen van het papier omkrullen, plaatst u het papier in een plastic zak en buigt u het papier voorzichtig in de tegenovergestelde richting totdat het weer vlak is.
- Houd fotopapier altijd vast aan de randen.

### Papier plaatsen

Tips met betrekking tot het plaatsen van papier:

- U kunt foto's en documenten afdrukken op een groot aantal verschillende papierformaten, van 76 x 127 mm (3 x 5 inch) tot 216 x 356 mm (8,5 x 14 inch), maar ook op banierpapier van 216 mm (8,5 inch) breed.
- Schuif de breedte- en lengtegeleiders uit, zodat er ruimte is voor het papier, voordat u het papier plaatst. Controleer na het laden van het papier of de geleiders goed tegen de randen van het papier aan zitten, zonder dat het papier daarbij opbolt.
- Plaats slechts één papiersoort en -formaat tegelijk. Plaats verschillende soorten of formaten papier niet door elkaar in de hoofdlade of de fotolade.
- Trek na het laden van het papier het verlengstuk van de uitvoerlade uit om de afgedrukte pagina's op te vangen. Het verlengstuk zorgt ervoor dat de vellen niet op de grond vallen.

Volg de instructies in de volgende tabel om de meestgebruikte papierformaten in de printer te plaatsen.

| Papiersoort                                                                                                    | Zo plaatst u het                                                                                                    | Lade      |  |
|----------------------------------------------------------------------------------------------------|----------------------------------------------------------------------------------------------------|-----------|--|
| <ul> <li>Letter- of A4-<br/>papier</li> <li>Transparanten</li> <li>Fotopapier van<br/>20 x 25 cm (8 x<br/>10 inch)</li> </ul>                        | <ol> <li>Trek de uitvoerlade naar<br/>boven.</li> <li>Plaats gewoon papier,<br/>fotopapier en<br/>transparanten met de<br/>zijde waarop moet worden<br/>afgedrukt omlaag. Zorg<br/>ervoor dat de stapel<br/>papier niet boven de<br/>bovenzijde van de<br/>papierlengtegeleider<br/>uitsteekt.</li> <li>Trek de schuifknop van<br/>de fotolade helemaal uit.<br/>Het lampje van de<br/>hoofdlade gaat branden,<br/>wat betekent dat bij de<br/>volgende afdruktaak<br/>papier uit de hoofdlade<br/>wordt gebruikt.</li> <li>Laat de uitvoerlade<br/>zakken.</li> </ol> | Hoofdlade |  |
| <ul> <li>Fotopapier van<br/>10 x 15 cm (4 x<br/>6 inch)</li> <li>Indexkaarten</li> <li>Hagaki-kaarten</li> <li>Kaarten van L-<br/>formaat</li> </ul> | <ol> <li>Trek de uitvoerlade naar<br/>boven.</li> <li>Plaats het papier met de<br/>zijde waarop moet worden<br/>afgedrukt omlaag. Als u<br/>papier met een<br/>afscheurstrook gebruikt,</li> </ol>                                                                                                    | Fotolade  |  |

| (vervolg)                                                                              |                                                                                                    |                                                                                                    |  |  |
|----------------------------------------------------------------------------------------|----------------------------------------------------------------------------------------------------|----------------------------------------------------------------------------------------------------|--|--|
| Papiersoort                                                                            | Zo plaatst u het                                                                                                    | Lade                                                                                                    |  |  |
|                                                                                        | <ul> <li>plaatst u dit zo dat de<br/>strook als laatste wordt<br/>ingevoerd.</li> <li>Laat de uitvoerlade<br/>zakken.</li> <li>Duw de schuifknop van<br/>de fotolade helemaal van<br/>u vandaan. Het lampje<br/>van de fotolade gaat<br/>branden, wat betekent dat<br/>bij de volgende afdruktaak<br/>papier uit de fotolade<br/>wordt gebruikt.</li> </ul>                                                                                                    | 1       Uitvoerlade         2       Papierbreedtegeleider         3       Papierlengtegeleider         3       Papierlengtegeleider |  |  |
| <ul> <li>Fotopapier van<br/>13 x 18 cm (5 x<br/>7 inch)</li> <li>Enveloppen</li> </ul> | <ol> <li>Verwijder de uitvoerlade<br/>door de knoppen aan de<br/>beide kanten in te<br/>drukken en de lade naar u<br/>toe te trekken.</li> <li>Plaats het fotopapier met<br/>de zijde waarop moet<br/>worden afgedrukt omlaag.<br/>Plaats enveloppen met de<br/>adreskant omlaag en de<br/>flap naar links. Vouw de<br/>flappen in de enveloppen<br/>om papierstoringen te<br/>voorkomen.</li> <li>Plaats de uitvoerlade terug.</li> <li>Trek de schuifknop van<br/>de fotolade helemaal uit.<br/>Het lampje van de<br/>hoofdlade gaat branden,<br/>wat betekent dat bij de<br/>volgende afdruktaak</li> </ol> | Hoofdinvoerlade                                                                                                    |  |  |

Hoofdstuk 2 (vervolg)

| Papiersoort | Zo plaatst u het                           | Lade                    |
|-------------|--------------------------------------------|-------------------------|
|             | papier uit de hoofdlade<br>wordt gebruikt. |                         |
|             |                                            | 1 Papierlengtegeleider  |
|             |                                            | 2 Papierbreedtegeleider |

## Inktpatronen plaatsen

De HP Photosmart 8100 series printer kan foto's in kleur en in zwart-wit afdrukken. HP levert diverse typen inktpatronen. U kunt de patronen kiezen die het meest geschikt zijn voor uw project. De inktpatroonnummers die u voor deze printer kunt gebruiken staan ook op de achterkant.

Voor optimale afdrukresultaten is het raadzaam alleen HP-patronen te gebruiken. Het plaatsen van een inktpatroon die niet in deze tabel wordt vermeld, kan tot gevolg hebben dat de printergarantie vervalt.

| <u> </u>                             |                                               |                                             |
|--------------------------------------|-----------------------------------------------|---------------------------------------------|
| Type afdruk                          | Plaats deze inktpatroon<br>links in de houder | Plaats deze inktpatroon rechts in de houder |
| Meerkleurenfoto's                    | HP Tri-color nr. 343 of nr.<br>344            | HP Photo nr. 348                            |
| Zwartwitfoto's                       | HP Tri-color nr. 343 of nr.<br>344            | HP Gray Photo nr. 100                       |
| Sepia of antiek                      | HP Tri-color nr. 343 of nr.<br>344            | HP Photo nr. 348                            |
| Tekst en gekleurde<br>lijntekeningen | HP Tri-color nr. 343 of nr.<br>344            | HP Black nr. 339                            |

### De juiste inktpatronen gebruiken

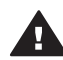

Let op Controleer of u de juiste inktpatroon gebruikt. Het wordt afgeraden HPinktpatronen aan te passen of bij te vullen. Schade die ontstaat door het aanpassen of bijvullen van HP-inktpatronen wordt niet gedekt door de garantie van HP.

Voor de beste afdrukkwaliteit is het raadzaam om de inktpatronen te plaatsen vóór het verstrijken van de datum op de verpakking.

### Inktpatroon plaatsen of vervangen

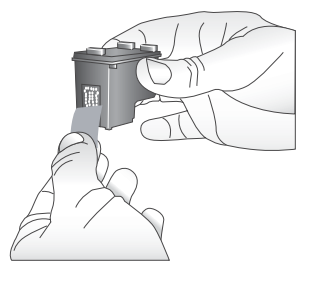

Verwijder de roze tape

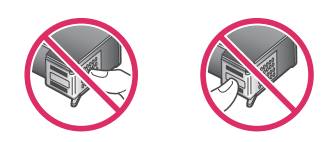

Niet aanraken

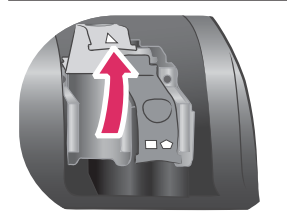

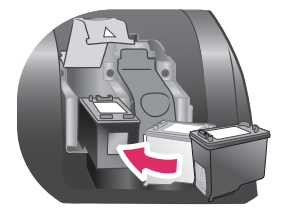

### Printer en inktpatronen klaarmaken voor gebruik

- 1 Zorg dat het apparaat is ingeschakeld en het karton uit de printer is verwijderd.
- 2 Til de printerkap op.
- 3 Verwijder de roze tape van **beide** inktpatronen.

Raak de inktsproeiers of de koperkleurige contactpunten niet aan, en doe de tape niet opnieuw op de inktpatronen.

### De inktpatronen plaatsen

- 1 Als u een inktpatroon vervangt, moet u eerst de oude patroon uit de printer halen. Open daarvoor de printerkap door deze eerst naar beneden te duwen en vervolgens naar u toe te trekken.
- 2 Controleer het symbool op het etiket van de inktpatroon en kies de bijbehorende houder. Houd de inktpatroon vast met het etiket naar boven en schuif de patroon onder een kleine opwaartse hoek in de houder, zodat de koperkleurige contactpunten als eerste in de houder gaan. Duw de patroon naar binnen totdat deze vastklikt.
- 3 Sluit de printerkap.
- 4 Herhaal indien nodig de procedure om een tweede inktpatroon te installeren.
- 5 Als de patronen zijn geplaatst, sluit u de kap.

Alleen als u beide inktpatronen installeert, functioneert de printer naar behoren.

| Tip Dankzij de afdrukmodus inkt-backup kunt u<br>doorgaan met afdrukken als een van de<br>inktpatronen defect of leeg raakt. Verwijder de<br>inktpatroon en sluit de hoofdklep om de<br>modus inkt-backup te activeren. De printer<br>gaat door met afdrukken. De afdruksnelheid<br>en -kwaliteit zijn echter lager. Een bericht<br>wordt weergegeven dat de modus inkt-backup<br>is geactiveerd. Vervang de inktpatroon zo snel<br>mogelijk. |
|----------------------------------------------------------------------------------------------------|
| Op het niet-actieve printerscherm worden twee<br>pictogrammen weergegeven dat het inktniveau in<br>de geplaatste patronen bij benadering aangeeft<br>(100%, 75%, 50%, 25% of bijna leeg). De<br>pictogrammen worden alleen weergegeven als<br>beide patronen echte HP-patronen zijn.                                                                                                    |
| Telkens als u een inktpatroon vervangt of plaatst,                                                                                                    |

Telkens als u een inktpatroon vervangt of plaatst, wordt een bericht weergegeven dat een uitlijnpagina moet worden afgedrukt. Op deze manier wordt een hoge afdrukkwaliteit gewaarborgd.

### Inktpatronen uitlijnen

- 1 Plaats papier in de invoerlade.
- 2 Voltooi de uitlijning van de inktpatronen aan de hand van de instructies op het scherm.

Zie De inktpatronen uitlijnen.

### Als u een inktpatroon niet gebruikt

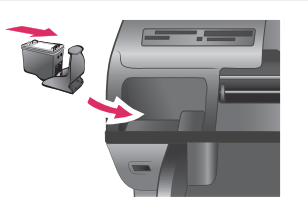

Bewaar uit de printer verwijderde inktpatronen altijd in de beschermende houder, als deze beschikbaar is. De beschermende houder voorkomt dat de inkt uitdroogt. Als u de patroon verkeerd opbergt, kan deze storingen vertonen.

→ U kunt een inktpatroon in de beschermende houder plaatsen door de patroon schuin in de houder te schuiven en deze vervolgens op zijn plaats te klikken.

Wanneer u de inktpatroon eenmaal in de beschermende houder hebt geplaatst, kunt u deze in de printer bewaren in het daarvoor bestemde vak onder de printerkap.

## Geheugenkaarten plaatsen

Nadat u foto's hebt genomen met uw digitale camera, kunt u deze bekijken en afdrukken door de geheugenkaart uit de camera te verwijderen en deze in de printer

te plaatsen. De printer is geschikt voor de volgende geheugenkaarten: CompactFlash<sup>™</sup>, Memory Sticks, Microdrive<sup>™</sup>, MultiMediaCard<sup>™</sup>, Secure Digital<sup>™</sup>, SmartMedia<sup>™</sup> en xD-Picture Card<sup>™</sup>.

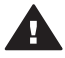

Let op Als u een ander type geheugenkaart gebruikt, kunnen de geheugenkaart en de printer beschadigd raken.

Zie De printer aansluiten voor instructies met betrekking tot het overzetten van foto's van een digitale camera op de printer.

### Ondersteunde bestandsindelingen

De printer kan de volgende bestandsindelingen direct vanaf de geheugenkaart herkennen en afdrukken: JPEG, TIFF (niet-gecomprimeerd), AVI (JPEG-compressie), QuickTime (JPEG-compressie) en MPEG-1. Als foto's en videoclips op de digitale camera in andere bestandsindelingen worden opgeslagen, moet u deze bestanden op een computer opslaan en afdrukken met behulp van een softwaretoepassing. Zie de on line Help bij de HP Photosmart-printer voor meer informatie.

### Een geheugenkaart plaatsen

Zoek de geheugenkaart in de volgende tabel en volg de instructies om de kaart in de printer te plaatsen.

Richtlijnen:

- Plaats slechts één kaart tegelijk.
- Duw de geheugenkaart rustig in de printer totdat de kaart niet verder kan. De geheugenkaart kan niet volledig in de printer worden gestoken. Forceer de kaart niet.

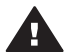

**Let op** Als u de geheugenkaart op een andere manier in het apparaat plaatst, kunnen de geheugenkaart en de printer beschadigd raken.

Wanneer de geheugenkaart op de juiste manier is geplaatst, knippert het lampje van de geheugenkaart even en blijft daarna continu groen branden.

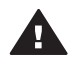

Let op Trek de geheugenkaart niet uit de sleuf zolang het lampje in kwestie knippert. Zie Een geheugenkaart verwijderen voor meer informatie.

| Geheugenkaart | Sleuf                | Plaatsingsprocedure voor de geheugenkaart                                                                                                    |
|---------------|----------------------|----------------------------------------------------------------------------------------------------|
| CompactFlash  | Sleuf<br>rechtsboven | <ul> <li>Houd de kaart zo vast dat het label naar boven<br/>en de pijl (indien op het label aanwezig) in de<br/>richting van de printer wijst.</li> <li>Schuif de zijde met de metalen gaatjes als eerste<br/>in de printer.</li> </ul> |

### (vervolg)

| Geheugenkaart  | Sleuf                | Plaatsingsprocedure voor de geheugenkaart                                                                                                    |
|----------------|----------------------|----------------------------------------------------------------------------------------------------|
| Memory Stick   | Sleuf linksonder     | <ul> <li>De hoek met de inkeping bevindt zich aan de linkerkant.</li> <li>Zorg ervoor dat de metalen contactpunten naar beneden gericht zijn.</li> <li>Als u een Memory Stick Duo<sup>™</sup>- of een Memory Stick PRO Duo<sup>™</sup>-geheugenkaart gebruikt, sluit u de adapter aan die bij de geheugenkaart is geleverd voordat u de kaart in de geheugenkaartsleuf van de printer plaatst.</li> </ul> |
| Microdrive     | Sleuf<br>rechtsboven | <ul> <li>Houd de kaart zo vast dat het label naar boven<br/>en de pijl (indien op het label aanwezig) in de<br/>richting van de printer wijst.</li> <li>Schuif de zijde met de metalen gaatjes als eerste<br/>in de printer.</li> </ul>                                                                                                    |
| MultiMediaCard | Sleuf rechtsonder    | <ul> <li>De hoek met de inkeping bevindt zich aan de rechterkant.</li> <li>Zorg ervoor dat de metalen contactpunten naar beneden gericht zijn.</li> </ul>                                                                                                    |

| () ion io | ~ <b>`</b> |
|-----------|------------|
| ivervo    |            |
|           | ч.         |

| Geheugenkaart   | Sleuf                                         | Plaatsingsprocedure voor de geheugenkaart                                                                                                    |
|-----------------|-----------------------------------------------|----------------------------------------------------------------------------------------------------|
| Secure Digital  | Sleuf rechtsonder                             | <ul> <li>De hoek met de inkeping bevindt zich aan de rechterkant.</li> <li>Zorg ervoor dat de metalen contactpunten naar beneden gericht zijn.</li> </ul> |
| SmartMedia      | Boven in<br>dubbele sleuf<br>linksboven       | <ul> <li>De hoek met de inkeping bevindt zich aan de linkerkant.</li> <li>Zorg ervoor dat de metalen contactpunten naar beneden gericht zijn.</li> </ul>  |
| xD-Picture Card | Rechtsonder in<br>dubbele sleuf<br>linksboven | <ul> <li>De gebogen zijde van de kaart is naar u toe gericht.</li> <li>Zorg ervoor dat de metalen contactpunten naar beneden gericht zijn.</li> </ul>     |

### Een geheugenkaart verwijderen

Wacht totdat het lampje van de geheugenkaart stopt met knipperen en verwijder de geheugenkaart vervolgens voorzichtig uit de printer.

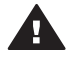

**Let op** Trek de geheugenkaart niet uit de sleuf zolang het lampje in kwestie knippert. Als het lampje knippert, betekent dit dat de printer de geheugenkaart benadert. Wanneer u een geheugenkaart verwijdert terwijl deze wordt gebruikt, kunnen de printer en de geheugenkaart, of de gegevens op de geheugenkaart, beschadigd raken.

## 3 Foto's afdrukken zonder computer

Met de HP Photosmart 8100 series printer kunt u foto's selecteren, verbeteren en afdrukken zonder dat u de computer aan hoeft te zetten. Zodra u de printer hebt ingesteld aan de hand van de instructies in het *Introductieboekje*, kunt u een geheugenkaart in de printer plaatsen en de foto's afdrukken met de knoppen op het bedieningspaneel van de printer.

U kunt ook foto's rechtstreeks vanaf een digitale camera afdrukken. Zie Foto's afdrukken vanaf een digitale camera voor meer informatie.

### Voer de volgende stappen uit om foto's vanaf een geheugenkaart af te drukken

| <b>Stap 1</b><br>Plaats een geheugenkaart<br>Zie Geheugenkaarten plaatsen.                                                                             |  |
|----------------------------------------------------------------------------------------------------|--|
| <b>Stap 2</b><br>Fotopapier laden<br>Zie Papier plaatsen.                                                                                              |  |
| <b>Stap 3</b><br>Plaats de juiste inktpatronen<br>Zie Inktpatronen plaatsen.                                                                           |  |
| <b>Stap 4</b><br>Selecteer een fotolayout.<br>Zie Een foto selecteren.                                                                                 |  |
| <b>Stap 5</b><br>Bekijk de foto's die op de geheugenkaart staan en<br>kies de foto's die u wilt afdrukken<br>Zie Kiezen welke foto's u wilt afdrukken. |  |

### (vervolg)

### Voer de volgende stappen uit om foto's vanaf een geheugenkaart af te drukken

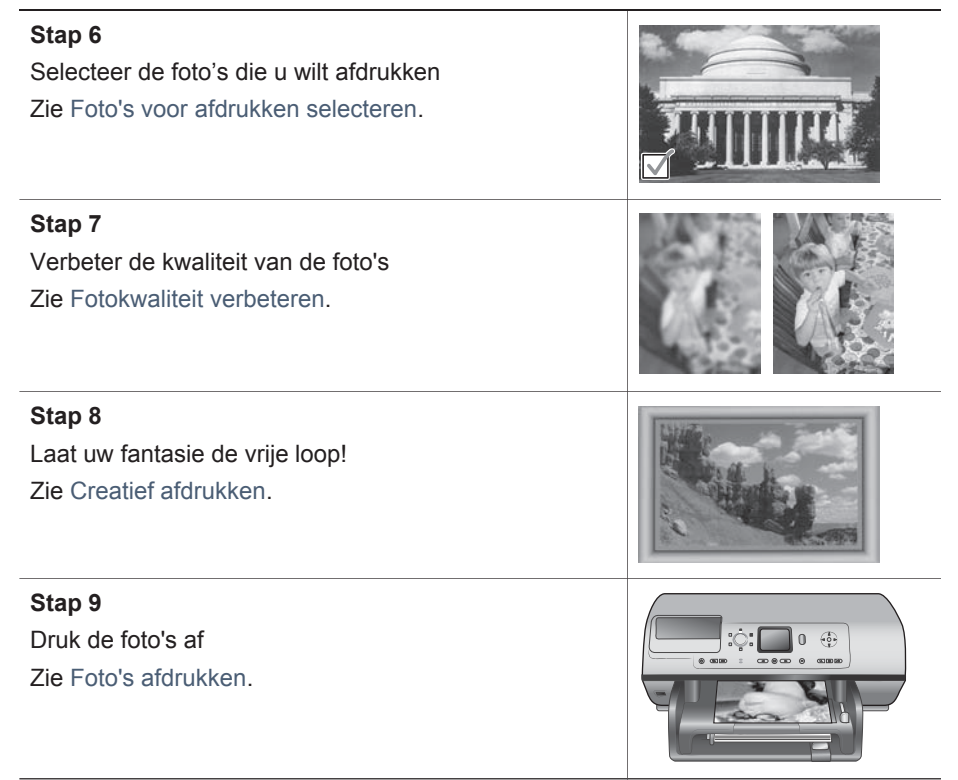

## Een foto selecteren

Met de draaiknop voor layout kunt u een layout uitzoeken voor de foto's die u wilt afdrukken. Alle foto's die met het bedieningspaneel van de printer zijn geselecteerd worden in deze layout afgedrukt. Het werkelijke formaat van de afdrukken is afhankelijk van de grootte van het papier dat u in de printer laadt. De afmetingen worden in de onderstaande tabel beschreven.

| Papierformaat:                                       | Layout                     | Fotoformaat                                           |
|------------------------------------------------------|----------------------------|-------------------------------------------------------|
| <ul> <li>10 x 15 cm</li> <li>4 x 6 inches</li> </ul> | 1 per pagina (zonder rand) | <ul> <li>10 x 15 cm</li> <li>4 x 6 inches</li> </ul>  |
| 5 x 7 inches                                         | 1 per pagina (zonder rand) | 5 x 7 inches                                          |
| <ul> <li>A4</li> <li>8,5 x 11 inches</li> </ul>      | 1 per pagina (zonder rand) | <ul> <li>A4</li> <li>8,5 x 11 inches</li> </ul>       |
| <ul> <li>A4</li> <li>8,5 x 11 inches</li> </ul>      | 1 per pagina (met rand)    | <ul> <li>20 x 25 cm</li> <li>8 x 10 inches</li> </ul> |
| <ul> <li>A4</li> <li>8,5 x 11 inches</li> </ul>      | 2 per pagina               | <ul> <li>13 x 18 cm</li> <li>5 x 7 inches</li> </ul>  |

| (vervolg)                                       |              |                                                       |
|-------------------------------------------------|--------------|-------------------------------------------------------|
| Papierformaat:                                  | Layout       | Fotoformaat                                           |
| <ul> <li>A4</li> <li>8,5 x 11 inches</li> </ul> | 3 per pagina | <ul> <li>10 x 15 cm</li> <li>4 x 6 inches</li> </ul>  |
| <ul> <li>A4</li> <li>8,5 x 11 inches</li> </ul> | 4 per pagina | <ul> <li>9 x 13 cm</li> <li>3,5 x 5 inches</li> </ul> |
| 8,5 x 11 inches                                 | 9 per pagina | 2,5 x 3,25 inches                                     |

**Opmerking** De foto's worden mogelijk gedraaid om deze aan de afdruklayout aan te passen.

| Selecteer de gewenste afdruklayout met de draaiknop | Beschrijving                                                                                                    |
|-----------------------------------------------------|----------------------------------------------------------------------------------------------------|
|                                                     | Afdruklayouts (rij 1)1Eén foto per vel, zonder rand2Eén foto per vel, met witte rand3Twee foto's per velAfdruklayouts (rij 2)1Drie foto's per vel2Vier foto's per vel3Negen foto's per vel |

## Kiezen welke foto's u wilt afdrukken

U kunt bepalen welke foto's u wilt afdrukken door de foto's te bekijken op het scherm van de printer of door een foto-index of voorbeeldvel af te drukken.

| Gebruik een van de volgende opties om te bepalen welke foto's u wilt afdrukken                                                               |                                                                                                    |
|----------------------------------------------------------------------------------------------------|----------------------------------------------------------------------------------------------------|
| Foto's bekijken op het<br>printerscherm<br>U kunt de foto's stuk voor stuk<br>of met negen foto's tegelijk op<br>het printerscherm bekijken. | <ul> <li>Zo bekijkt u foto's een voor een:</li> <li>Plaats een geheugenkaart.</li> <li>Druk op de fotoselectiepijlen ◄ of ▶. Houd de pijlknoppen ingedrukt als u de foto's snel achter elkaar wilt weergeven. Wanneer u bij de laatste foto in de reeks bent aangekomen, springt u weer naar de eerste of de laatste foto (afhankelijk van de richting waarin u bladert) en kunt u verder bladeren.</li> </ul> |
|                                                                                                    | <ul> <li>Zo bekijkt u foto's met negen tegelijk:</li> <li>1 Plaats een geheugenkaart.</li> <li>2 Druk op OK om negen foto's tegelijk weer te<br/>geven en gebruik de navigatiepijlen om door<br/>de foto's te bladeren.</li> </ul>                                                                                                    |

|                                                                                                    |                                                                                                    | Als u<br>foto's<br>knop                            | deze weergavemodus wilt beëindigen en een voor een wilt bekijken, drukt u op de <b>Zoomen</b> .                                                                                                    |
|----------------------------------------------------------------------------------------------------|----------------------------------------------------------------------------------------------------|----------------------------------------------------|----------------------------------------------------------------------------------------------------|
|                                                                                                    |                                                                                                    | Tip                                                | Het bladeren door de foto's gaat sneller als u<br>de <b>fotoselectiepijlen</b> ◀ of ▶ indrukt en<br>vasthoudt. Wanneer u bij de laatste foto in de<br>reeks bent aangekomen, springt u weer naar<br>de eerste of de laatste foto (afhankelijk van<br>de richting waarin u bladert) en kunt u verder<br>bladeren.                                                                                                    |
| In een foto-in<br>Op een foto-in<br>genummerde<br>weergaven w<br>alle foto's op<br>geheugenkaa<br>2000 foto's. O<br>papier in plaa<br>als u kosten v<br>Een foto-inde<br>verscheidene | ndex worden<br>e, verkleinde<br>veergegeven van<br>de<br>art, tot maximaal<br>Gebruik gewoon<br>ats van fotopapier<br>wilt besparen.<br>ex kan uit<br>e pagina's bestaan. | Zo dr<br>1 F<br>2 F<br>h<br>3 E<br>4 S<br>5 S<br>v | <b>rukt u een foto-index af:</b><br>Plaats een geheugenkaart.<br>Plaats meerdere vellen gewoon papier in de<br>noofdlade en trek de schuifknop van de<br>otolade naar u toe.<br>Druk op <b>Menu</b> .<br>Selecteer <b>Afdrukopties</b> en druk op <b>OK</b> .<br>Selecteer <b>Indexpagina afdrukken</b> en druk<br>vervolgens op <b>OK</b> .                                                                                                    |
| Een voorbee                                                                                                    | eldvel afdrukken                                                                                                    | Zo dr                                              | rukt u een voorbeeldvel af:                                                                                                    |
| Een voorbeel<br>verkleinde we<br>(miniaturen)<br>op een geheu<br>opgeslagen.                                                                                                    | ldvel bevat<br>eergaven<br>van alle foto's die<br>ugenkaart zijn<br>Anders dan bij                                                                                        | 1 F<br>2 F<br>h                                    | Plaats een geheugenkaart.<br>Plaats meerdere vellen gewoon papier in de<br>noofdlade en trek de schuifknop van de<br>otolade naar u toe.                                                                                                    |
| een foto-inde<br>voorbeeldvel<br>selecteren di<br>afdrukken, he<br>exemplaren o<br>afdrukken en<br>opgeven.                                                                           | x kunt u op een<br>de foto's<br>e u wilt<br>et aantal<br>opgeven dat u wilt<br>de layout                                                                                  | 3 E<br>4 S<br>5 S<br>6 S<br>-                      | <ul> <li>Druk op Menu.</li> <li>Selecteer Afdrukopties en druk op OK.</li> <li>Selecteer Voorbeeldvel afdrukken en druk op OK.</li> <li>Selecteer een van de volgende opties:</li> <li>Selecteer Nieuwe foto's als u een voorbeeldvel wilt afdrukken van alle foto's die u nog niet via het bedieningspaneel</li> </ul>                                                                                                    |
| een foto-inde<br>voorbeeldvel<br>selecteren di<br>afdrukken, he<br>exemplaren o<br>afdrukken en<br>opgeven.<br><b>Opmerking</b>                                                       | kunt u op een<br>de foto's<br>e u wilt<br>et aantal<br>opgeven dat u wilt<br>de layout<br>Een<br>voorbeeldvel<br>kan uit<br>verscheidene<br>pagina's bestaan.             | 3 E<br>4 S<br>5 S<br>6 S<br>-                      | <ul> <li>Druk op Menu.</li> <li>Selecteer Afdrukopties en druk op OK.</li> <li>Selecteer Voorbeeldvel afdrukken en druk op OK.</li> <li>Selecteer een van de volgende opties:</li> <li>Selecteer Nieuwe foto's als u een voorbeeldvel wilt afdrukken van alle foto's die u nog niet via het bedieningspaneel hebt afgedrukt. Druk vervolgens op de knop OK.</li> <li>Selecteer Alles afdrukken als u een voorbeeldvel wilt afdrukken van alle foto's op de geheugenkaart. Druk vervolgens op de knop OK.</li> </ul> |

## Foto's voor afdrukken selecteren

| Optie                                                                                                    |                                                                                                    | Stappen                                                                                                    |
|----------------------------------------------------------------------------------------------------|----------------------------------------------------------------------------------------------------|----------------------------------------------------------------------------------------------------|
| Een foto sel                                                                                                    | ecteren                                                                                                    | <ol> <li>Plaats een geheugenkaart.</li> <li>Druk op de fotoselectiepijlen ◄ of ▶ om de<br/>gewenste foto weer te geven.</li> <li>Druk op Foto's selecteren ☑ om de<br/>weergegeven foto te selecteren.<br/>Onder in de foto verschijnt een vinkje.</li> <li>Herhaal stap 2 en 3 als u nog meer foto's wilt<br/>selecteren.</li> </ol>                                                                                     |
| Meerdere ex<br>een foto sele                                                                                                 | ecteren                                                                                                    | <ol> <li>Plaats een geheugenkaart.</li> <li>Druk op de fotoselectiepijlen ◄ of ▶ om de<br/>gewenste foto weer te geven.</li> <li>Druk voor elk af te drukken exemplaar van de<br/>geselecteerde foto één keer op Foto's<br/>selecteren ☑.</li> <li>Onder in de foto wordt weergegeven hoe<br/>vaak de foto is geselecteerd. Als een foto<br/>bijvoorbeeld twee keer is geselecteerd, wordt<br/>x2 weergegeven.</li> </ol> |
| De selectie v<br>opheffen<br>Als u de sele<br>opheft, worde<br>die u voor die<br>afdrukinstellin<br>aangebracht<br>Opmerking | van een foto<br>ctie van een foto<br>en alle wijzigingen<br>e foto aan de<br>ngen hebt<br>verwijderd.<br>Bij het opheffen<br>van de selectie<br>van een foto<br>wordt de foto<br>niet van de<br>geheugenkaart<br>verwijderd. | <ol> <li>Druk op de fotoselectiepijlen ◄ of ▶ om de<br/>foto weer te geven waarvoor u de selectie wilt<br/>opheffen.</li> <li>Druk op Annulerenom de afdrukselectie van<br/>de weergegeven foto op te heffen.</li> <li>Als een foto meerdere keren is geselecteerd,<br/>wordt het aantal selecties telkens als u op<br/>Annuleren drukt met één verminderd.</li> </ol>                                                    |
| De selectie v<br>opheffen                                                                                                    | van alle foto's                                                                                                    | <ol> <li>Druk op de fotoselectiepijlen ◄ of ► tot een<br/>foto wordt weergegeven die niet is<br/>geselecteerd (een foto zonder vinkje onderin).</li> <li>Druk meermaals op Annuleren tot een<br/>bericht op het printerscherm wordt<br/>weergegeven waarin u wordt gevraagd of u<br/>de selectie van alle foto's wilt opheffen.</li> <li>Selecteer Ja en druk op OK.</li> </ol>                                           |

| Optie                                                                                                    | Stappen                                                                                                    |
|----------------------------------------------------------------------------------------------------|----------------------------------------------------------------------------------------------------|
| Foto's selecteren op een<br>voorbeeldvel<br>Wanneer u een voorbeeldvel<br>hebt afgedrukt, kunt u hierop<br>de foto's selecteren die u wilt<br>afdrukken.<br>Zie Kiezen welke foto's u wilt<br>afdrukken voor informatie over<br>het afdrukken van een<br>voorbeeldvel. | <ol> <li>Selecteer de gewenste foto's door het rondje<br/>onder aan elke foto met een donkere pen in te<br/>kleuren.</li> <li>Selecteer het aantal afdrukken van elke foto<br/>door het gedeelte voor het aantal exemplaren<br/>in te vullen. In het gedeelte voor het aantal<br/>exemplaren kunt u maar één keuze invullen.</li> <li>Selecteer de afdruklayout voor de foto in het<br/>layoutgedeelte. U kunt maar één keuze<br/>invullen.</li> </ol> |
|                                                                                                    | Als u het voorbeeldvel hebt ingevuld, scant u het<br>om de geselecteerde foto's af te drukken. Zie<br>Foto's afdrukken voor informatie over het scannen<br>van het voorbeeldvel.                                                                                                    |

## Fotokwaliteit verbeteren

Met de printer kunt u de kwaliteit van een foto die vanaf een geheugenkaart wordt afgedrukt op verschillende manieren verbeteren. Dit zijn afdrukinstellingen waardoor de oorspronkelijke foto niet wordt gewijzigd. De instellingen zijn alleen van invloed op het afdrukken.

| Probleem en oplossing                                                                       | Procedure                                                                                                    |  |
|---------------------------------------------------------------------------------------------|----------------------------------------------------------------------------------------------------|--|
| Rode ogen in foto's met flits                                                               | <ul> <li>Rode ogen in foto's verwijderen of verminderen:</li> <li>1 Druk op de fotoselectiepijlen ◄ of ▶ om de foto weer te geven die u wilt verbeteren.</li> <li>2 Druk op Menu.</li> <li>3 Selecteer Bewerken en druk op OK.</li> <li>4 Selecteer Rode ogenverwijderen en druk op OK.</li> </ul>                                                                                                    |  |
| Foto's met onvoldoende<br>helderheid                                                        | <ul> <li>Zo past u de helderheid van een foto aan:</li> <li>1 Druk op de fotoselectiepijlen ◄ of ▶ om de foto weer te geven die u wilt verbeteren.</li> <li>2 Druk op Menu.</li> <li>3 Selecteer Bewerken en druk op OK.</li> <li>4 Selecteer Fotohelderheid en druk op OK.</li> <li>5 Gebruik de fotoselectiepijlen om het juiste helderheidsniveau voor foto's in te stellen en druk op OK.</li> </ul> |  |
| Onscherpe foto's<br>Deze voorkeur is van invloed<br>op alle foto's die worden<br>afgedrukt. | Automatisch scherpstellen, voor het helderder<br>en scherper weergeven van foto's:1Druk op Menu.2Selecteer Voorkeuren en druk op OK.                                                                                                    |  |

| (vervolg)                                                                                                    |                                                                                                    |  |
|----------------------------------------------------------------------------------------------------|----------------------------------------------------------------------------------------------------|--|
| Probleem en oplossing                                                                                                    | Procedure                                                                                                    |  |
|                                                                                                    | <ol> <li>Selecteer SmartFocus en druk op OK.</li> <li>Selecteer Aan en druk op OK.</li> </ol>                                                                                                    |  |
| Slecht belichte foto's en<br>foto's met weinig contrast<br>Deze voorkeur is van invloed<br>op alle foto's die worden<br>afgedrukt. | <ul> <li>Een digitale flitser op een foto toepassen:</li> <li>1 Druk op Menu.</li> <li>2 Selecteer Voorkeuren en druk op OK.</li> <li>3 Selecteer Digitale flitser en druk op OK.</li> <li>4 Selecteer Aan en druk op OK.</li> </ul> |  |
| Videoclips van slechte<br>kwaliteit<br>Deze voorkeur is van invloed<br>op alle videoclips die worden<br>afgedrukt.                 | De kwaliteit van videoactieafdrukken<br>verbeteren:1Druk op Menu.2Selecteer Voorkeuren en druk op OK.3Selecteer Videoverbetering en druk op OK.4Selecteer Aan en druk op OK.                                                         |  |

## **Creatief afdrukken**

De printer is uitgerust met diverse hulpmiddelen en effecten waarmee u foto's op een creatieve manier kunt afdrukken. De oorspronkelijke foto blijft ongewijzigd als u van deze afdrukinstellingen gebruikmaakt. De instellingen zijn alleen van invloed op het afdrukken.

| Optie                                                                                                    | Stappen                                                                                                    |  |
|----------------------------------------------------------------------------------------------------|----------------------------------------------------------------------------------------------------|--|
| Foto's bijsnijden<br>Druk op Zoomen om de<br>zoommodus in te schakelen,<br>waarin u de vergrotingsfactor<br>met 0,25 x kunt verhogen of<br>verlagen. De maximale<br>vergrotingsfactor is 5,0 x. | <ol> <li>Druk op de fotoselectiepijlen ◄ of ▶ om de<br/>foto weer te geven die u wilt bijsnijden.</li> <li>Druk op Zoomen om de zoommodus in te<br/>schakelen, waarin u de vergrotingsfactor met<br/>0,25 x kunt verhogen of verlagen.</li> <li>Druk op de fotoselectiepijl ▶ om de<br/>vergrotingsfactor met 0,25 x te verhogen.</li> </ol> |  |
|                                                                                                    | <b>Opmerking</b> Als door af te drukken met de<br>geselecteerde vergroting de<br>afdrukkwaliteit merkbaar<br>verslechtert, verandert de kleur<br>van het bijsnijvak van groen in<br>geel.                                                                                                    |  |
|                                                                                                    | <ul> <li>Druk op de fotoselectiepijl ◄ om de vergrotingsfactor met 0,25 x te verlagen. De minimale vergrotingsfactor is 1,0 x.</li> <li>4 Op ieder niveau van vergroting kunt u met de fotoselectiepijlen het bijsnijvak binnen de foto naar links, naar rechts, omhoog of omlaag verplaatsen. Druk op Draaien om het</li> </ul>             |  |

(vervolg)

| Optie                                                                                                    | Stappen                                                                                                    |
|----------------------------------------------------------------------------------------------------|----------------------------------------------------------------------------------------------------|
|                                                                                                    | <ul> <li>bijsnijvak 90 graden met de wijzers van de klok mee te draaien.</li> <li>5 Druk op OK als het gedeelte dat u wilt afdrukken zich in het bijsnijvak bevindt.</li> <li>De oorspronkelijke foto wordt door het bijsnijden niet gewijzigd. Het is alleen van invloed op het afdrukken.</li> </ul>                                                                                                    |
| Een decoratieve rand<br>toevoegen<br>U hebt de keuze uit een reeks<br>verschillende kleuren en<br>patronen om een opvallende<br>rand te maken.                                                                                                    | <ol> <li>Druk op de fotoselectiepijlen ◄ of ▶ om de<br/>foto weer te geven waaraan u een rand wilt<br/>toevoegen.</li> <li>Druk op Menu.</li> <li>Selecteer Bewerken en druk op OK.</li> <li>Selecteer Rand toevoegen en selecteer OK.</li> <li>Gebruik de pijlen van de knop Foto's<br/>selecteren om het randpatroon te selecteren<br/>dat u wilt gebruiken en druk op OK.</li> <li>Gebruik de pijlen van de knop Foto's<br/>selecteren om de gewenste randkleur te<br/>markeren en druk op OK.</li> <li>De foto verschijnt inclusief rand op het<br/>printerscherm. Dit effect heeft geen invloed op<br/>de oorspronkelijke foto. Het is alleen van<br/>invloed op het afdrukken.</li> </ol> |
| Een kleureffect toevoegen<br>U kunt verschillende<br>printerinstellingen voor<br>kleureffecten opgeven, van<br>Geen effect (standaard) tot<br>Zwart-wit, Sepia of Antiek.<br>Met het kleureffect Sepia<br>worden foto's in bruintinten<br>afgedrukt, zodat ze eruitzien<br>als foto's die begin 1900 zijn<br>gemaakt. Met het kleureffect<br>Antiek worden de foto's ook in<br>bruintinten afgedrukt, maar<br>worden enkele lichte kleuren<br>toegevoegd, zodat het lijkt<br>alsof ze met de hand zijn<br>ingekleurd. | <ol> <li>Druk op de fotoselectiepijlen ◄ of ▶ om de<br/>foto weer te geven waaraan u een kleureffect<br/>wilt toevoegen.</li> <li>Druk op Menu.</li> <li>Selecteer Bewerken en druk op OK.</li> <li>Selecteer Kleureffect toevoegen en druk op<br/>OK.</li> <li>Selecteer een kleureffect en druk op OK.</li> <li>Selecteer een kleureffect en druk op OK.</li> <li>Op het printerscherm wordt de foto<br/>weergegeven met het geselecteerde<br/>kleureffect. Dit effect heeft geen invloed op de<br/>oorspronkelijke foto. Het is alleen van invloed<br/>op het afdrukken.</li> </ol>                                                                                                    |
| Afdrukken zonder randen<br>maken<br>U kunt instellen dat de foto's<br>zonder rand worden afgedrukt.                                                                                                    | <ul> <li>→ Zet de draaiknop voor de layout op het<br/>pictogram Eén foto per vel, zonder rand.</li> <li>Gebruik hiervoor alleen fotopapier. Als u gewoon<br/>papier gebruikt, worden de foto's ondanks de</li> </ul>                                                                                                    |
(vervolg)

| Optie                                                                                                    | Stappen                                                                                                    |  |
|----------------------------------------------------------------------------------------------------|----------------------------------------------------------------------------------------------------|--|
|                                                                                                    | instelling toch met een smalle witte rand afgedrukt,<br>om papierstoringen te voorkomen.                                                                                                    |  |
| Een datum- en<br>tijdaanduiding aan uw<br>afdrukken toevoegen<br>U kunt op de voorzijde van<br>foto's een aanduiding<br>afdrukken die aangeeft<br>wanneer de foto is genomen.<br>Deze voorkeur is van invloed<br>op alle afdrukken.                                                                                                    | <ol> <li>Druk op Menu.</li> <li>Selecteer Voorkeuren en druk op OK.</li> <li>Selecteer Datum/tijd en druk op OK.</li> <li>Selecteer een van de volgende soorten<br/>datum- en tijdaanduiding:         <ul> <li>Datum/tijd</li> <li>Alleen datum</li> <li>Uit</li> </ul> </li> <li>Druk op OK.</li> <li>Als u de foto wijzigt op een computer en<br/>vervolgens de wijzigingen opslaat, gaan de<br/>oorspronkelijke datum- en tijdgegevens verloren.</li> <li>Als u echter via het bedieningspaneel van de<br/>printer wijzigingen in de foto aanbrengt, heeft dit<br/>geen invloed op de datum- en tijdgegevens.</li> </ol> |  |
| Afdrukkwaliteit wijzigen<br>U kunt de afdrukkwaliteit van<br>de foto's wijzigen. De<br>standaardinstelling voor de<br>afdrukkwaliteit is Beste. Deze<br>instelling zorgt voor<br>fotoafdrukken van de hoogste<br>kwaliteit. Bij gebruik van de<br>instelling Normaal wordt er<br>minder inkt gebruikt en wordt<br>er sneller afgedrukt. | <ul> <li>De afdrukkwaliteit wijzigen naar Normaal voor<br/>één afdruktaak:</li> <li>1 Druk op Menu.</li> <li>2 Selecteer Extra en druk op OK.</li> <li>3 Selecteer Afdrukkwaliteit en druk op OK.</li> <li>4 Selecteer Normaal en druk op OK.</li> <li>Nadat de afdruktaak is voltooid, wordt de<br/>afdrukkwaliteit opnieuw op Beste ingesteld.</li> </ul>                                                                                                    |  |
| Een diavoorstelling bekijken<br>U kunt alle foto's op een<br>geheugenkaart een voor een<br>bekijken in de vorm van een<br>diavoorstelling.<br>Het bekijken van een<br>diavoorstelling op het<br>printerscherm heeft geen<br>invloed op ingestelde<br>fotoselecties of opgegeven<br>afdrukinstellingen                                   | <ul> <li>Een diavoorstelling bekijken op het printerscherm:</li> <li>1 Druk op Menu.</li> <li>2 Selecteer Extra en druk op OK.</li> <li>3 Selecteer Diavoorstelling en druk op OK.</li> <li>Druk op OK om de diavoorstelling te onderbreken of te hervatten. Druk op Annuleren om de diavoorstelling te beëindigen.</li> </ul>                                                                                                    |  |

### Foto's afdrukken

U kunt foto's op verschillende manieren afdrukken zonder de computer te gebruiken:

- Plaats een geheugenkaart met foto's in een van de geheugenkaartsleuven van de printer.
- Sluit een direct-printing digitale camera van HP aan op de USB-poort aan de achterkant van de printer.
- Sluit een PictBridge digitale camera aan op de camerapoort aan de voorkant van de printer.
- Installeer de optionele HP Bluetooth<sup>®</sup>-adapter voor draadloos afdrukken en gebruik de draadloze technologie van Bluetooth om rechtstreeks vanaf een digitale camera af te drukken.

#### Foto's afdrukken vanaf een geheugenkaart

U kunt foto's afdrukken vanaf een geheugenkaart door de kaart in de printer te plaatsen. U gebruikt vervolgens het bedieningspaneel om foto's te bekijken, selecteren, verbeteren en afdrukken. U kunt ook met een camera geselecteerde foto's (foto's die u op een digitale camera hebt aangewezen om af te drukken) rechtstreeks vanaf een geheugenkaart afdrukken. Als u met de camera videoclips kunt opnemen, kunt u deze op het printerscherm bekijken en daar ook afzonderlijke frames selecteren om af te drukken.

Afdrukken vanaf een geheugenkaart is snel en eenvoudig, en de batterijen van de digitale camera raken hierdoor niet leeg.

| Optie                                                                                                    | Stappen                                                                                                    |  |
|----------------------------------------------------------------------------------------------------|----------------------------------------------------------------------------------------------------|--|
| Eén foto afdrukken<br>Controleer voor u begint of de<br>geheugenkaart in de printer is<br>geplaatst en of de te<br>gebruiken papierlade is<br>geactiveerd en is gevuld met<br>het juiste papier.        | <ol> <li>Selecteer met de draaiknop Layout een<br/>fotolayout.</li> <li>Druk op de fotoselectiepijlen ◄ of ▶ om de<br/>foto weer te geven die u wilt afdrukken.</li> <li>Druk op Foto's selecteren ☑ om de foto te<br/>selecteren.</li> <li>Indien gewenst kunt u de afdrukinstellingen<br/>voor de geselecteerde foto wijzigen, zoals<br/>beschreven in Creatief afdrukkenen<br/>Fotokwaliteit verbeteren.</li> <li>Druk op Afdrukken om de foto af te drukken.</li> </ol>                             |  |
| Meerdere foto's afdrukken<br>Controleer voor u begint of de<br>geheugenkaart in de printer is<br>geplaatst en of de te<br>gebruiken papierlade is<br>geactiveerd en is gevuld met<br>het juiste papier. | <ol> <li>Selecteer met de layoutdraaiknop een<br/>fotolayout.</li> <li>Druk op de fotoselectiepijlen ◄ of ▶ om de<br/>foto's weer te geven die u wilt afdrukken.</li> <li>Als de foto die u wilt afdrukken op het<br/>printerscherm wordt weergegeven, drukt u op<br/>Foto's selecteren ☑ om de foto te selecteren.</li> <li>Indien gewenst kunt u de afdrukinstellingen<br/>voor de geselecteerde foto wijzigen, zoals<br/>beschreven in Creatief afdrukkenen<br/>Fotokwaliteit verbeteren.</li> </ol> |  |

(vervolg)

| Optie                                                                                                    | Stappen                                                                                                    |  |
|----------------------------------------------------------------------------------------------------|----------------------------------------------------------------------------------------------------|--|
|                                                                                                    | <ul> <li>5 Herhaal stap 4, 5 en 6 als u nog meer foto's wilt selecteren.</li> <li>6 Als u alle foto's hebt geselecteerd die u wilt afdrukken en eventuele wijzigingen in de afdrukinstellingen hebt aangebracht, drukt u op Afdrukken.</li> </ul>                                                                                                    |  |
| Meerdere exemplaren van<br>een foto afdrukken<br>Controleer voor u begint of de<br>geheugenkaart in de printer is<br>geplaatst en of de te<br>gebruiken papierlade is<br>geactiveerd en is gevuld met<br>het juiste papier. | <ol> <li>Selecteer met de draaiknop Layout de<br/>fotolayout.</li> <li>Druk op de fotoselectiepijlen ◄ of ▶ om de<br/>foto weer te geven die u wilt afdrukken.</li> <li>Druk voor elk af te drukken exemplaar van de<br/>geselecteerde foto één keer op Foto's<br/>selecteren ☑.</li> <li>Indien gewenst kunt u de afdrukinstellingen<br/>voor de geselecteerde foto wijzigen, zoals<br/>beschreven in Creatief afdrukkenen<br/>Fotokwaliteit verbeteren.</li> <li>Druk op Afdrukken.</li> </ol>                                                                                                    |  |
| Alle foto's op de<br>geheugenkaart afdrukken<br>Controleer voor u begint of de<br>geheugenkaart in de printer is<br>geplaatst en of de te<br>gebruiken papierlade is<br>geactiveerd en is gevuld met<br>het juiste papier.  | <ol> <li>Selecteer met de draaiknop Layout een<br/>fotolayout.</li> <li>Druk op Menu.</li> <li>Selecteer Afdrukopties en druk op OK.</li> <li>Selecteer Alles afdrukken en druk op OK om<br/>alle foto's op de geheugenkaart af te drukken.<br/>Het eerste frame van elke videoclip op de<br/>geheugenkaart wordt ook afgedrukt.</li> </ol>                                                                                                    |  |
| Een ononderbroken reeks<br>foto's afdrukken<br>Controleer voor u begint of de<br>geheugenkaart in de printer is<br>geplaatst en of de te<br>gebruiken papierlade is<br>geactiveerd en is gevuld met<br>het juiste papier.   | <ol> <li>Selecteer met de draaiknop Layout een<br/>fotolayout.</li> <li>Druk op Menu.</li> <li>Selecteer Afdrukopties en druk op OK.</li> <li>Selecteer Afdrukbereik en druk op OK.</li> <li>Druk op de fotoselectiepijlen ◄ of ▶ totdat<br/>de eerste foto die u wilt afdrukken links op het<br/>printerscherm verschijnt. Druk vervolgens op<br/>OK.</li> <li>Druk op de fotoselectiepijlen ◄ of ▶ totdat<br/>de laatste foto die u wilt afdrukken rechts op<br/>het printerscherm verschijnt. Druk vervolgens<br/>op OK.</li> <li>De geselecteerde reeks foto's wordt<br/>afgedrukt. Het eerste frame van elke videoclip<br/>in het geselecteerde bereik wordt ook<br/>afgedrukt.</li> </ol> |  |
| Nieuwe foto's afdrukken                                                                                                    | 1 Selecteer met de draaiknop Layout een fotolayout.                                                                                                    |  |

| Optie                                                                                                    | Stappen                                                                                                    |
|----------------------------------------------------------------------------------------------------|----------------------------------------------------------------------------------------------------|
| U kunt desgewenst alle<br>"nieuwe" foto's afdrukken die<br>op een geheugenkaart zijn<br>opgeslagen. "Nieuwe" foto's<br>zijn foto's die nog nooit zijn<br>afgedrukt via het<br>bedieningspaneel van de<br>printer.<br>Als u de foto's via een<br>computer afdrukt of bewerkt,<br>kan het zijn dat de codes die<br>de printer toevoegt om foto's<br>te markeren die via het<br>bedieningspaneel zijn<br>afgedrukt, verloren gaan.<br>Hierdoor kunnen eerder<br>afgedrukte foto's weer voor<br>nieuwe foto's worden<br>aangezien.<br>Controleer voor u begint of de<br>geheugenkaart in de printer is<br>geplaatst en of de te<br>gebruiken papierlade is<br>geactiveerd en is gevuld met<br>het juiste papier. | <ul> <li>2 Druk op Menu.</li> <li>3 Selecteer Afdrukopties en druk op OK.</li> <li>4 Selecteer Nieuwe afdrukken en druk op OK.<br/>Het eerste frame van elke nieuwe videoclip<br/>wordt ook afgedrukt.</li> <li>De printer blijft deze foto's als "nieuw"<br/>beschouwen tot u de geheugenkaart verwijdert.</li> </ul>                                                                                                    |
| Geselecteerde foto's<br>afdrukken op een<br>voorbeeldvel<br>Nadat u het voorbeeldvel hebt<br>ingevuld zoals is beschreven<br>in Foto's voor afdrukken<br>selecteren, kunt u het vel<br>scannen om de geselecteerde<br>foto's af te drukken.<br>Controleer vóór het scannen<br>van het voorbeeldvel of<br>dezelfde geheugenkaart wordt<br>gebruikt als waarvan het<br>voorbeeldvel is afgedrukt.                                                                                                    | <ol> <li>Controleer of de geheugenkaart in de printer<br/>is geplaatst.</li> <li>Druk op Menu.</li> <li>Selecteer Afdrukopties en druk op OK.</li> <li>Selecteer Voorbeeldvel scannen en druk op<br/>OK.</li> <li>Plaats het voorbeeldvel in de hoofdpapierlade<br/>met de gedrukte zijde naar beneden en de<br/>met bovenkant van de pagina het dichtst bij<br/>de printer.<br/>Als het voorbeeldvel uit verschillende pagina's<br/>bestaat, plaatst u de vellen in omgekeerde<br/>volgorde, zodat ze allemaal door de printer<br/>kunnen worden gescand.</li> <li>Druk op OK om te beginnen met scannen.</li> <li>Als in een bericht op het printerscherm wordt<br/>weergegeven dat u papier moet laden, plaatst<br/>u fotopapier in de hoofdlade of de fotolade en<br/>controleert u of de lade is ingeschakeld.</li> <li>Druk op OK om de foto's af te drukken die u<br/>op het voorbeeldvel hebt geselecteerd.</li> </ol> |

| WORKO |     |
|-------|-----|
|       | U I |
|       | 37  |

| Optie                                                                                                    | Stappen                                                                                                    |
|----------------------------------------------------------------------------------------------------|----------------------------------------------------------------------------------------------------|
|                                                                                                    | Voor de foto's die vanaf een voorbeeldvel worden<br>afgedrukt, worden de standaardafdrukinstellingen<br>gebruikt. Eventuele instellingen die op de foto's<br>zijn toegepast, zoals bijsnijden, kleureffecten en<br>decoratieve randen, worden genegeerd.                                                                                                    |
| Foto's afdrukken van<br>videoclips<br>U kunt videoclips op het<br>printerscherm bekijken en<br>afzonderlijke frames<br>selecteren en afdrukken.<br>Als u een geheugenkaart met<br>een videoclip voor de eerste<br>keer in de printer plaatst,<br>wordt het eerste frame van de<br>clip gebruikt om de clip op het<br>printerscherm weer te geven.<br>De printer ondertsteunt de<br>volgende video-indelingen:<br>• Motion-JPEG AVI<br>• Motion-JPEG QuickTime<br>• MPEG-1<br>Videoclips met andere<br>indelingen worden door de<br>printer genegeerd.<br>Controleer voor u begint of de<br>geheugenkaart in de printer is<br>geplaatst en of de te<br>gebruiken papierlade is<br>geactiveerd en is gevuld met<br>het juiste papier. | <ol> <li>Selecteer met de draaiknop Layout een<br/>fotolayout.</li> <li>Druk op de fotoselectiepijlen ◄ of ▶ om de<br/>videoclip weer te geven die u wilt afdrukken.</li> <li>Druk op OK om de videoclip af te spelen.<br/>U kunt de video tijdens het afspelen vooruit<br/>spoelen door de navigatiepijl ▶ ingedrukt te<br/>houden.</li> <li>Druk op OK om de video tijdens het afspelen<br/>te onderbreken.<br/>U kunt de video vertraagd afspelen door de<br/>navigatiepijl ▶ ingedrukt te houden, terwijl<br/>het afspelen is onderbroken.</li> <li>U selecteert het weergegeven videoframe<br/>door op Foto's selecteren ☑ te drukken.</li> <li>Druk op Afdrukken om te beginnen met<br/>afdrukken.</li> </ol> |
| Videoactiefoto's afdrukken<br>Een videoactiefoto is een<br>reeks van negen automatisch<br>geselecteerde frames uit een<br>videoclip.                                                                                                    | <ol> <li>Plaats een geheugenkaart met een of meer<br/>videoclips.</li> <li>Plaats voldoende fotopapier en controleer of<br/>de gewenste fotolade is ingeschakeld.</li> <li>Druk op Menu.</li> <li>Selecteer Afdrukopties en druk op OK.</li> <li>Selecteer Videoactieafdrukken en druk op<br/>OK.</li> <li>Druk op de fotoselectiepijlen ◄ of ▶ om de<br/>videoclip te markeren die u wilt afdrukken.</li> <li>Druk op Foto's selecteren ☑ en vervolgens<br/>op Afdrukken.</li> </ol>                                                                                                    |

#### Hoofdstuk 3

| Optie                                                                                                    | Stappen                                                                                                    |
|----------------------------------------------------------------------------------------------------|----------------------------------------------------------------------------------------------------|
| Via de camera<br>geselecteerde foto's vanaf<br>een geheugenkaart<br>afdrukken<br>Wanneer u een digitale<br>camera gebruikt om foto's te<br>selecteren om af te drukken,<br>wordt een DPOF-bestand<br>(Digital Print Order Format)<br>gemaakt waarin wordt<br>aangegeven welke foto's zijn<br>geselecteerd. De printer kan<br>bestanden met de indeling<br>DPOF 1.0 en 1.1 rechtstreeks<br>van een geheugenkaart lezen. | <ol> <li>Gebruik de digitale camera om de foto's te<br/>selecteren die u wilt afdrukken. Raadpleeg de<br/>documentatie bij de camera voor meer<br/>informatie.</li> <li>Als u met de camera de fotolayout standaard<br/>kiest, kunt u met de draaiknop Layout op de<br/>printer een fotolayout selecteren.<br/>Als u met de camera een andere fotolayout<br/>selecteert dan standaard, worden de foto's<br/>altijd in de met de camera geselecteerde<br/>layout afgedrukt, onafhankelijk van de<br/>printerinstelling.</li> <li>Plaats voldoende fotopapier en controleer of<br/>de gewenste fotolade is ingeschakeld.</li> <li>Verwijder de geheugenkaart uit de digitale<br/>camera en plaats deze in de printer.</li> <li>Selecteer Ja als u in een bericht op het<br/>printerscherm wordt gevraagd of u de via de<br/>camera geselecteerde foto's wilt afdrukken.<br/>Druk vervolgens op OK.<br/>De foto's die u met de camera hebt<br/>geselecteerd worden afgedrukt.</li> <li>Als de printer niet alle met de camera<br/>geselecteerde foto's afgedrukt<br/>die wel gelezen kunnen worden.</li> <li>Na het afdrukken wordt het DPOF-bestand gewist<br/>en wordt de markering van de foto's opgeheven.</li> </ol> |
| Stoppen met afdrukken                                                                                                    | Druk op <b>Annuleren</b> om een taak die wordt afgedrukt af te breken.                                                                                                    |

#### Foto's afdrukken vanaf een digitale camera

U kunt foto's afdrukken door een direct-printing digitale camera van HP rechtstreeks op de printer aan te sluiten met een USB-kabel. Als u een digitale camera hebt met draadloze Bluetooth-mogelijkheden, kunt u de optionele HP Bluetooth<sup>®</sup>-adapter voor draadloos afdrukken in de printer plaatsen en de foto's draadloos naar de printer verzenden.

Wanneer u vanaf de digitale camera afdrukt, worden de afdrukinstellingen gebruikt die u op de camera hebt geselecteerd. Raadpleeg de documentatie bij de camera voor meer informatie.

| Cameratype           | Stappen                                           |  |
|----------------------|---------------------------------------------------|--|
| Digitale camera met  | 1 Stel de Bluetooth-opties voor de printer in met |  |
| draadloze Bluetooth- | het Bluetooth-menu op het printerscherm. Zie      |  |
| technologie          | Printermenu voor meer informatie.                 |  |

#### (vervolg)

| Cameratype                                                                                                    | Stappen                                                                                                    |  |
|----------------------------------------------------------------------------------------------------|----------------------------------------------------------------------------------------------------|--|
| Als u een digitale camera hebt<br>met draadloze Bluetooth-<br>mogelijkheden, kunt u de<br>optionele HP Bluetooth®-<br>adapter voor draadloos<br>afdrukken aanschaffen en via<br>een draadloze Bluetooth-<br>verbinding foto's vanaf de<br>camera afdrukken.<br>U kunt ook afdrukken vanaf<br>andere apparaten met<br>draadloze Bluetooth-<br>technologie, zoals PDA's en<br>mobiele telefoons. Zie<br>Aansluiten op andere<br>apparatuur voor meer<br>informatie. | <ol> <li>Plaats voldoende fotopapier in de printer en controleer of de gewenste fotolade is ingeschakeld.</li> <li>Plaats de HP Bluetooth®-adapter voor draadloos afdrukken in de camerapoort op de voorkant van de printer.<br/>Het lampje op de adapter knippert als het apparaat klaar is om gegevens te ontvangen.</li> <li>Verzend de foto's naar de printer volgens de instructies in de documentatie bij de digitale camera.</li> </ol>                                                                                    |  |
| Digitale camera met<br>PictBridge-technologie                                                                                                    | <ol> <li>Zet de PictBridge-camera aan en selecteer de<br/>foto's die u wilt afdrukken.</li> <li>Plaats voldoende fotopapier in de printer en<br/>controleer of de gewenste fotolade is<br/>ingeschakeld.</li> <li>Controleer of de camera in de PictBridge-<br/>modus staat en sluit de camera met behulp<br/>van de bijbehorende USB-kabel aan op de<br/>camerapoort op de voorzijde van de printer.<br/>Zodra de printer de PictBridge-camera<br/>herkent, worden de geselecteerde foto's<br/>automatisch afgedrukt.</li> </ol> |  |
| direct-printing digitale<br>camera van HP                                                                                                    | <ol> <li>Zet de HP direct-printing camera aan en<br/>selecteer de foto's die u wilt afdrukken.</li> <li>Sluit de digitale camera aan op de USB-poort<br/>aan de achterkant van de printer met behulp<br/>van de USB-kabel die bij de camera is<br/>geleverd.</li> <li>Plaats voldoende fotopapier in de printer en<br/>controleer of de gewenste fotolade is<br/>ingeschakeld.</li> <li>Volg de instructies op het scherm van de<br/>camera.</li> </ol>                                                                           |  |

Hoofdstuk 3

# **4** De printer aansluiten

Uw printer beschikt over tal van aansluitmogelijkheden.

#### Aansluiten op andere apparatuur

U kunt deze printer op diverse manieren met computers of andere apparatuur verbinden. Elk type verbinding biedt andere mogelijkheden.

| Type verbinding en benodigdheden                                                                                                    | Mogelijkheden                                                                                                    |  |
|----------------------------------------------------------------------------------------------------|----------------------------------------------------------------------------------------------------|--|
| <ul> <li>USB</li> <li>Een met Universal Serial Bus (USB)<br/>1.1 of 2.0 Full-Speed compatibele<br/>kabel van maximaal 3 meter (10<br/>voet) lang. Zie het <i>Introductieboekje</i><br/>voor instructies over het aansluiten<br/>van de printer met een USB-kabel.</li> <li>Een computer met internettoegang<br/>(voor HP Instant Share).</li> </ul> | <ul> <li>Afdrukken vanaf een computer. Zie<br/>Afdrukken vanaf een computer.</li> <li>Foto's van een geheugenkaart in de<br/>printer opslaan op een computer en<br/>deze verbeteren of ordenen met de<br/>HP Image Zone-software.</li> <li>Foto's delen met HP Instant Share.</li> <li>Foto's direct afdrukken door de<br/>direct-printing digitale camera van<br/>HP aan te sluiten op de printer. Zie<br/>Foto's afdrukken vanaf een digitale<br/>camera en de documentatie van de<br/>camera voor meer informatie.</li> </ul> |  |
| <b>PictBridge</b><br>Een met PictBridge compatibele digitale<br>camera en een USB-kabel.<br>Sluit de camera aan op de camerapoort<br>aan de voorzijde van de printer.                                                                                                    | Direct afdrukken vanaf een met<br>PictBridge compatibele digitale camera.<br>Zie Foto's afdrukken vanaf een digitale<br>camera en de documentatie van de<br>camera voor meer informatie.                                                                                                    |  |
| <b>Bluetooth</b><br>De optionele HP Bluetooth-adapter voor<br>draadloos afdrukken.<br>Als dit accessoire met de printer werd<br>meegeleverd of als u het apart hebt<br>aangeschaft, raadpleegt u de<br>bijbehorende documentatie en de on<br>line Help voor instructies.                                                                            | Afdrukken vanaf elk apparaat via de<br>draadloze Bluetooth-technologie.<br>Stel de Bluetooth-menuopties op de<br>juiste manier in wanneer u de optionele<br>HP Bluetooth-adapter voor draadloos<br>afdrukken op de camerapoort van de<br>printer aansluit. Zie Printermenu.<br>De adapter is niet compatibel met het<br>Macintosh OS.                                                                                                    |  |

#### **Contact onderhouden via HP Instant Share**

Dankzij HP Instant Share kunt u foto's delen met vrienden en familie via e-mail, on line albums of een on line fotoafwerkingsdienst. De printer moet via een USB-kabel worden aangesloten op een computer die beschikt over internettoegang en de juiste HP-software. Als u HP Instant Share wilt gebruiken maar niet alle vereiste software

hebt geïnstalleerd of geconfigureerd, verschijnt er een bericht dat u door de benodigde procedure loodst.

#### U gebruikt HP Instant Share zo:

- 1 Plaats een geheugenkaart en selecteer enkele foto's.
- 2 Druk op HP Instant Share.
- 3 Deel de geselecteerde foto's met anderen door de instructies op de computer te volgen.

Zie de on line Help bij HP Image Zone voor informatie over het gebruik van HP Instant Share.

## 5 Afdrukken vanaf een computer

Alle HP-fotoprinters worden geleverd met HP Image Zone-software. Deze software biedt ongekende mogelijkheden. Laat uw creativiteit los op uw foto's: bewerk ze, deel ze met anderen of maak bijvoorbeeld eens uw eigen wenskaarten. Om de foto's te bewerken, moet u ze eerst overzetten op een op de printer aangesloten computer. Druk op **Opslaan** op het bedieningspaneel van de printer om de foto's vanaf een geplaatste geheugenkaart op de computer op te slaan. Volg de instructies op het computerscherm.

Daarnaast is het is belangrijk dat u goed leert werken met het printerstuurprogramma. Dat is de interface die verschijnt als u aan het afdrukken bent. Het printerstuurprogramma bepaalt de instellingen voor de resolutie en de kleuren. Doorgaans gebeurt dit automatisch, wat prima is als u op gewoon papier afdrukt. Als u echter een digitale foto wilt afdrukken, moet u de instellingen van het printerstuurprogramma aanpassen om een optimaal afdrukresultaat te verkrijgen.

Zie het *Introductieboekje* voor informatie over het installeren van de HP Image Zoneen printerdriversoftware. HP Image Zone wordt uitsluitend geïnstalleerd als u de installatieoptie **Standaard** kiest. De Macintosh ondersteunt slechts een paar van de functies van de HP Image Zone. De ondersteunde functies vindt u in de onderstaande tabel.

| Softwarefunctie                                                                                                    | Hier vindt u informatie                                                                                                    |
|----------------------------------------------------------------------------------------------------|----------------------------------------------------------------------------------------------------|
| <ul> <li>Hoe u wilt afdrukken bepaalt u zelf</li> <li>Dankzij het krachtige HP Photosmart-<br/>printerstuurprogramma hebt u de keuze<br/>uit tal van mogelijkheden. Met deze<br/>software bepaalt u zelf hoe uw foto's<br/>worden afgedrukt. U kunt het volgende<br/>doen:</li> <li>Afdrukken van conceptkwaliteit<br/>maken om te besparen op inkt en<br/>fotoafdrukmateriaal</li> <li>Leren hoe u de printer optimaal<br/>benut en de mooiste digitale foto's<br/>maakt</li> <li>Geavanceerde kleurinstellingen<br/>gebruiken voor optimale<br/>afdrukresultaten</li> </ul> | Windows: In de on line Help klikt u op<br>Help bij HP Photosmart-printer. In het<br>dialoogvenster voor afdrukken klikt u<br>met de rechtermuisknop op een<br>willekeurige optie. Vervolgens klikt u op<br>het vak Wat is dit? voor meer informatie<br>over deze optie.<br>Macintosh: Selecteer Help > Mac Help<br>in de Finder en selecteer vervolgens<br>Library > Help bij HP Photosmart-<br>printer voor Macintosh. |
| HP Instant Share                                                                                                    | Zie Contact onderhouden via HP Instant<br>Share voor meer informatie over het<br>werken met HP Instant Share in<br>combinatie met uw eigen, specifieke<br>printermodel.                                                                                                    |

#### Hoofdstuk 5

| vervolg)                                                                                                    |                                                                                                    |
|----------------------------------------------------------------------------------------------------|----------------------------------------------------------------------------------------------------|
| Softwarefunctie                                                                                                    | Hier vindt u informatie                                                                                                    |
| 2                                                                                                    | Windows: Klik in de on line Help op<br>Use the HP Image Zone. Klik<br>vervolgens op Share your images<br>using HP Instant Share.                                                                                                    |
| <ul> <li>Gebruik HP Instant Share om foto's te<br/>delen met familie en vrienden. Met<br/>HP Instant Share kunt u heel eenvoudig:</li> <li>Per e-mail afbeeldingen verzenden<br/>zonder dat u grote bestandsbijlagen<br/>aan uw e-mailberichten hoeft te<br/>koppelen</li> <li>On line albums maken om foto's te<br/>delen, te ordenen of op te slaan</li> <li>Professioneel verwerkte afdrukken<br/>on line bestellen (beschikbaarheid<br/>varieert per land/regio)</li> </ul> | Start HP Image Zone om HP Instant<br>Share onder Windows te gebruiken.<br>Selecteer een of meer foto's en klik op<br>het tabblad <b>HP Instant Share</b> .<br><b>Macintosh</b> : Start HP Instant Share en<br>volg de instructies op het scherm.<br>Als u HP Instant Share op een<br>Macintosh wilt gebruiken, houdt u het<br><b>HP Photosmart Menu</b> in het Dock<br>ingedrukt en selecteert u <b>HP Instant</b><br><b>Share</b> uit het pop-upmenu. |
| Creatieve mogelijkheden                                                                                                    | Windows: Klik in de on line Help op<br>HP Image Zone gebruiken. Klik<br>vervolgens op Projecten maken.<br>Selecteer een of meer foto's en klik op<br>het tabblad Projecten om creatief aan<br>de slag te gaan onder Windows.                                                                                                    |
| Er is veel meer mogelijk dan een<br>otoalbum. Dankzij HP Image Zone kunt<br>u digitale foto's op allerlei creatieve<br>nanieren gebruiken. Bijvoorbeeld voor:<br>Opstrijkpatronen<br>Banieren<br>Wenskaarten                                                                                                    | Macintosh: Als u creatieve projecten op<br>een Macintosh wilt uitvoeren, houdt u<br>het HP Photosmart Menu in het Dock<br>ingedrukt en selecteert u HP Image<br>Print uit het pop-upmenu. Selecteer een<br>optie voor creatief afdrukken in de<br>keuzelijst Afdrukstijl. In het venster<br>HP Image Print worden instructies<br>weergegeven.                                                                                                    |
| Uw foto's ordenen                                                                                                    | Klik in de on line Help op <b>HP Image</b><br><b>Zone gebruiken</b> . Klik vervolgens op<br><b>Afbeeldingen beheren</b> .<br>U ordent de foto's onder Windows door<br>HP Image Zone te starten en op het<br>tabblad <b>Mijn afbeeldingen</b> te klikken.<br><b>Macintosh</b> : Deze functie is niet<br>beschikbaar op de Macintosh.                                                                                                    |

| (vervoig)                                                                                                    |                                                                                                    |
|----------------------------------------------------------------------------------------------------|----------------------------------------------------------------------------------------------------|
| Softwarefunctie                                                                                                    | Hier vindt u informatie                                                                                                    |
| Met HP Image Zone hebt u de volledige<br>controle over uw digitale foto's en<br>videoclips. Met deze software kunt u:                                                                                                    |                                                                                                    |
| <ul> <li>Uw foto's ordenen in albums</li> <li>Op bijvoorbeeld datum of<br/>sleutelwoorden naar foto's zoeken</li> <li>Afbeeldingen automatisch indexeren</li> </ul>                                                                                                    |                                                                                                    |
| Foto's bewerken en verbeteren                                                                                                    | Windows: Klik in de on line Help op<br>HP Image Zone gebruiken. Klik<br>vervolgens op Afbeeldingen bewerken.<br>Start HP Image Zone, selecteer een of<br>meer foto's en klik op het tabblad<br>Bewerken om foto's te bewerken onder<br>Windows. |
| <ul> <li>Met HP Image Zone kunt u:</li> <li>Handmatig kleuren corrigeren en<br/>andere verbeteringen aanbrengen<br/>om de foto's de verfraaien alvorens<br/>ze af te drukken.</li> <li>Tekst en andere afbeeldingen<br/>toevoegen</li> <li>Het formaat van uw digitale foto's<br/>aanpassen</li> </ul> | Macintosh: Als u foto's wilt bewerken<br>op een Macintosh wilt, houdt u het<br>HP Photosmart Menu in het Dock<br>ingedrukt en selecteert u HP Image Edit<br>uit het pop-upmenu.                                                                 |

Download om de paar maanden de nieuwste update van de printersoftware zodat u steeds beschikt over de laatste functies en verbeteringen.

#### Zo update u de printersoftware

- 1 Zorg ervoor dat de computer verbinding heeft met het Internet.
- 2 Selecteer in het menu Start van Windows Programma's (Alle Programma's in Windows XP) > HP > HP Software Update.
- 3 Klik op **Next**. Er wordt nu op de website van HP gezocht naar updates voor de printersoftware.
  - Als op de computer de nieuwste versie van de printersoftware is geïnstalleerd, verschijnt in het venster HP Software Update een melding dat er momenteel geen updates beschikbaar zijn voor uw systeem.
  - Als op de computer niet de nieuwste versie van de printersoftware is geïnstalleerd, verschijnt een software-update in het venster HP Software Update.
- 4 Als er een software-update beschikbaar is, klikt u op het selectievakje naast de software-update om deze te selecteren.
- 5 Klik op **Install**.
- 6 Volg de instructies op het scherm.

**Opmerking** In dit proces wordt de HP Image Zone-software niet geüpdatet. De HP Image Zone-software is uitsluitend op cd verkrijgbaar. Neem

rechtstreeks contact op met HP als u software-updates op cd, bijvoorbeeld de HP Image Zone-software, wilt bestellen. Contactinformatie vindt u op de volgende website: www.hp.com/support.

# 6 Service en onderhoud

De HP Photosmart 8100 series-printer vergt bijzonder weinig onderhoud. Volg de richtlijnen in dit hoofdstuk om de levensduur van de printer en de printerbenodigdheden te verlengen, zodat de kwaliteit van de foto's die u afdrukt altijd uitstekend is.

#### De printer reinigen en onderhouden

Reinig en onderhoud de printer en inktpatronen via de eenvoudige procedures die in dit gedeelte worden beschreven.

#### De buitenkant van de printer reinigen

- 1 Zet de printer uit en koppel het netsnoer los van de achterkant van de printer.
- 2 Wrijf de buitenkant van de printer schoon met een doek die u licht hebt bevochtigd met water.

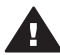

Let op Gebruik geen reinigingsmiddelen, want deze kunnen oplosmiddelen bevatten die de afwerking van de printer aantasten. Reinig de binnenkant van de printer niet. Houd alle vloeistoffen bij de binnenkant vandaan. De metalen geleider van de inktpatroonwagen mag niet gesmeerd worden. Lawaai is normaal wanneer de houder heen een weer beweegt.

#### De inktpatronen automatisch reinigen

Wanneer u in de foto's witte strepen of vegen in één kleur ziet, moeten de inktpatronen waarschijnlijk worden schoongemaakt. Reinig de inktpatronen niet vaker dan noodzakelijk is, omdat tijdens het reinigen inkt wordt verbruikt. Voer de stappen uit die in deze sectie worden beschreven om een automatische procedure voor het reinigen van inktpatronen te starten.

- 1 Druk op Menu.
- 2 Selecteer Extra en druk op OK.
- 3 Selecteer Inktpatronen reinigen en druk op OK.
- 4 Volg de aanwijzingen op het printerscherm en plaats papier, zodat de printer na het reinigen van de inktpatronen een testpagina kan afdrukken. Gebruik gewoon papier om fotopapier te besparen.
- 5 Druk op **OK** om het reinigen van de inktpatronen te starten.
- 6 Als de inktpatronen gereinigd zijn en een testpagina is afgedrukt, verschijnt er een bericht met de vraag Wilt u cartridges nogmaals reinigen?. Controleer de testpagina en kies uit de volgende opties:
  - Als op de testpagina witte vegen voorkomen of kleuren ontbreken, moet u de inktpatronen opnieuw reinigen. Selecteer Ja en druk op OK om de patronen nogmaals te reinigen.
  - Als de kwaliteit van de afgedrukte testpagina goed is, selecteert u Nee en vervolgens drukt u op OK.

U kunt de inktpatronen maximaal driemaal reinigen. Elke volgende reiniging is grondiger dan de vorige en hierbij wordt meer inkt gebruikt.

Als u de drie reinigingsniveaus aan de hand van deze procedure hebt doorlopen en als er nog steeds witte strepen voorkomen of kleuren ontbreken op de testpagina, kan het zijn dat u de contactpunten op de inktpatronen moet schoonmaken. Zie Contactpunten van inktpatronen handmatig reinigen voor meer informatie.

**Opmerking** Het is eveneens mogelijk dat er witte strepen op de afdrukken voorkomen of dat er kleuren ontbreken als een inktpatroon onlangs is gevallen. Dit is een tijdelijk probleem dat binnen 24 uur vanzelf verdwijnt.

#### Contactpunten van inktpatronen handmatig reinigen

Als de printer in een stoffige omgeving wordt gebruikt, kan er zich enig vuil ophopen op de contactpunten van de inktpatroon, waardoor er afdrukproblemen kunnen ontstaan.

#### Zo kunt u de contactpunten op de inktpatronen schoonmaken:

- 1 Voor het reinigen van de contactpunten hebt u het volgende nodig:
  - Gedistilleerd water (kraanwater kan verontreinigingen bevatten die de inktpatroon kunnen beschadigen)
  - Wattenstaafjes of een ander zacht, niet-pluizend materiaal dat niet aan de \_ inktpatronen blijft plakken
- 2 Open de bovenklep van de printer.
- Verwijder de inktpatroon en leg deze met de sproeikop naar boven op een vel 3 papier. Raak de sproeikop of de koperen contactpunten op de inktpatroon niet aan.

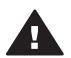

Let op Laat de inktpatroon niet langer dan een half uur buiten de printer liggen. Als de inktsproeiers langer dan 30 minuten worden blootgesteld aan de buitenlucht, kunnen deze uitdrogen, waardoor er problemen ontstaan bij het afdrukken.

- 4 Bevochtig een wattenstaafje met gedistilleerd water en knijp erin om het overtollige water te verwijderen.
- Veeg de koperen contactenpunten van de inktpatroon voorzichtig schoon met het 5 wattenstaafje.

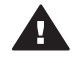

Let op Raak de sproeikop niet aan. Aanraking van de sproeikop leidt tot verstoppingen, tot problemen met de doorstroming van de inkt en tot slechte elektrische verbindingen.

- 6 Herhaal stap 4 en 5 totdat een nieuw wattenstaafje geen inktsporen of stof meer bevat.
- 7 Plaats de inktpatroon in de printer en sluit de bovenklep.

#### Een testpagina afdrukken

U kunt een testpagina afdrukken om de staat van de inktpatroon te controleren.

- 1 Druk op Menu.
- 2 Selecteer Extra en druk op OK.
- 3 Selecteer Testpagina afdrukken en druk vervolgens op OK.
- Volg de aanwijzingen op het printerscherm en plaats het papier, zodat de printer 4 een testpagina kan afdrukken. Gebruik gewoon papier om fotopapier te besparen.
- 5 Druk op **OK** om het afdrukken van de testpagina te starten.

De testpagina bevat de volgende informatie:

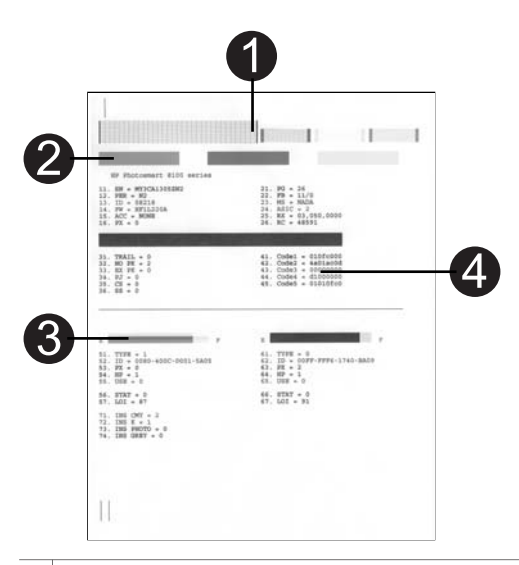

- 1 **Afdrukkwaliteit van afbeeldingen**. Als de gestreepte balken er goed uitzien, worden uw foto's goed afgedrukt.
- 2 **Kwaliteit van inktsproeiers**. Als de effen balken op deze pagina witte vegen bevatten, moet u de inktpatroon reinigen. Zie De inktpatronen automatisch reinigen voor meer informatie.
- 3 **Geschat inktniveau.** Dit is een indicatie van de resterende hoeveelheid inkt in de inktpatroon.
- 4 **Diagnostische gegevens**. Houd de tekstinformatie op deze pagina bij de hand als u contact opneemt met Customer Care over problemen met afdrukken.

#### De inktpatronen uitlijnen

Als u een inktpatroon voor het eerst in de printer installeert, wordt de inktpatroon automatisch uitgelijnd. U moet de volgende procedure volgen om de inktpatronen uit te lijnen als de kleuren van de afgedrukte foto's niet goed zijn uitgelijnd, of als de uitlijnpagina niet correct wordt afgedrukt nadat u een nieuwe inktpatroon hebt geïnstalleerd.

- 1 Druk op Menu.
- 2 Selecteer Extra en druk op OK.
- 3 Selecteer Inktpatroon uitlijnen.
- 4 Volg de aanwijzingen op het printerscherm en plaats voldoende papier, zodat de printer een uitlijnpagina kan afdrukken. Gebruik gewoon papier om fotopapier te besparen.
- 5 Druk op **OK** om het uitlijnen van de inktpatroon te starten.

Als de inktpatroon is uitgelijnd, wordt een uitlijnpagina afgedrukt waarop u kunt controleren of de kalibratie is geslaagd.

- De vinkjes geven aan dat de inktpatroon op de juiste manier is geïnstalleerd en goed functioneert.
- Als er links van één van de balken een kruisje wordt afgedrukt, moet u de inktpatroon opnieuw uitlijnen. Als het kruisje opnieuw wordt afgedrukt, moet u de inktpatroon vervangen.

#### Een voorbeeldpagina afdrukken

U kunt een voorbeeldpagina afdrukken om de kwaliteit van de afgedrukte foto's te controleren en na te gaan of het papier op de juiste wijze is geladen.

- 1 Schakel de fotolade uit door de schuifknop van de lade geheel naar u toe te trekken.
- 2 Plaats papier in de hoofdlade. Gebruik gewoon papier om fotopapier te besparen.
- 3 Druk op Menu.
- 4 Selecteer Extra en druk op OK.
- 5 Selecteer Voorbeeldpagina afdrukken en druk vervolgens op OK.

#### Software updaten

Download regelmatig de nieuwste update van de printersoftware om ervoor te zorgen dat u beschikt over de laatste functies en verbeteringen. U kunt updates van de printersoftware downloaden via de website www.hp.com/support of met behulp van HP Software-update.

**Opmerking** De update dan de printersoftware die u van de HP-website downloadt, geldt niet voor de HP Image Zone-software.

#### De software downloaden

**Opmerking** Zorg ervoor dat u een verbinding hebt met het Internet voordat u HP Software-update gebruikt.

- Selecteer in het menu Start van Windows Programma's (Alle Programma's in Windows XP) > HP > HP Software Update. Het venster HP Software Update wordt geopend.
- 2 Klik op Nu controleren. Er wordt nu op de website van HP gezocht naar updates voor de printersoftware. Als op de computer niet de nieuwste versie van de printersoftware is geïnstalleerd, verschijnt er een software-update in het venster HP Software Update.
  - **Opmerking** Als op de computer de nieuwste versie van de printersoftware is geïnstalleerd, verschijnt het volgende bericht in het venster HP Software-update: "Er zijn momenteel geen updates beschikbaar voor uw systeem."
- 3 Als er een software-update beschikbaar is, klikt u op het selectievakje naast de software-update om deze te selecteren.
- 4 Klik op **Install**.
- 5 Voltooi de installatie aan de hand van de instructies op het scherm.

#### De printer en de inktpatronen opslaan

Bescherm de printer en de inktpatronen door ze zorgvuldig op te bergen wanneer u ze niet gebruikt.

#### De printer opslaan

De printer is bestand tegen korte of lange perioden waarin deze niet wordt gebruikt.

- Berg de printer op op een plek binnenshuis zonder direct zonlicht of extreme temperatuurschommelingen.
- Als u de printer en de inktpatroon meer dan een maand niet hebt gebruikt, is het verstandig om de inktpatroon voor het gebruik te reinigen. Zie De inktpatronen automatisch reinigen voor meer informatie.

#### De inktpatronen bewaren

Laat als de printer staat opgeslagen altijd de inktpatroon die u in gebruik hebt in de printer zitten. Tijdens het uitschakelen plaatst de printer de inktpatroon veilig in een beschermend omhulsel.

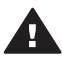

Let op Zorg ervoor dat printer op de juiste wijze wordt uitgeschakeld voordat u het netsnoer loskoppelt. Op die manier kan de printer de inktpatroon op de juiste manier opbergen.

De volgende tips helpen u bij het onderhoud van de HP inktpatronen en zorgen voor een consistente afdrukkwaliteit:

- Bewaar de inktpatroon altijd in een houder wanneer u de patroon uit de printer verwijdert om te voorkomen dat de inkt uitdroogt.
   In bepaalde landen of regio's wordt de beschermende houder niet meegeleverd met de printer, maar met de grijze fotopatroon die afzonderlijk kan worden aangeschaft. In ander landen en regio's wordt de beschermende houder wel met de printer meegeleverd.
- Bewaar alle ongebruikte inktpatronen in de oorspronkelijke verzegelde verpakking totdat u deze nodig hebt. Bewaar inktpatronen op kamertemperatuur 15–35 graden C.
- Verwijder de kunststof tape op de inktsproeiers pas als u gereed bent om de inktpatroon te installeren in de printer. Als de beschermende tape van de inktpatroon is verwijderd, mag u deze niet meer terugplaatsen. Wanneer u de tape opnieuw bevestigt, beschadigt u de inktpatroon.

#### De kwaliteit van fotopapier waarborgen

Volg de richtlijnen in dit gedeelte voor de beste resultaten met fotopapier.

#### Fotopapier bewaren

- Bewaar ongebruikt fotopapier in de oorspronkelijke verpakking of in een afsluitbare plastic zak.
- Bewaar het verpakte fotopapier op een vlak, koel en droog oppervlak.
- Wanneer u klaar bent met afdrukken, plaatst u het niet-gebruikte fotopapier weer in de plastic zak. Papier dat in de printer blijft zitten of dat aan de elementen blootstaat, kan gaan opbollen.

#### Behandeling van fotopapier

- Houd fotopapier altijd vast aan de randen om vingerafdrukken te voorkomen.
- Als de randen van het fotopapier zijn omgekruld, plaatst u het papier in een plastic zak en buigt u het papier voorzichtig in de tegenovergestelde richting totdat het papier weer vlak is.

# 7 Problemen oplossen

De HP Photosmart-printer is ontworpen met het oog op een maximale betrouwbaarheid en een optimaal gebruiksgemak. In dit hoofdstuk vindt u antwoorden op veelgestelde vragen over de printer en over afdrukken zonder computer. In dit gedeelte komen de volgende onderwerpen aan bod:

- Hardwareproblemen met de printer
- Problemen met afdrukken
- Foutberichten

Meer informatie over het oplossen van problemen vindt u in:

- Problemen oplossen voor software-installatie: het Introductieboekje dat bij de printer is geleverd.
- Problemen oplossen voor printersoftware en afdrukken vanaf een computer: het Help-systeem bij de HP Photosmart-printer (op het scherm). Zie Welkom voor informatie over het weergeven van de on line Help.

#### Hardwareproblemen met de printer

Lees dit gedeelte met tips voor het oplossen van problemen of raadpleeg de on line ondersteuningsservices op www.hp.com/support voordat u contact opneemt met HP Customer Care.

**Opmerking** Als u de printer op een computer wilt aansluiten met een USB-kabel, is het raadzaam om een kabel te gebruiken die niet langer is dan 3 meter (10 voet) om eventuele storingen die worden veroorzaakt door sterke elektromagnetische velden te beperken.

## Het printerlampje is groen en knippert, maar de printer is niet bezig met afdrukken.

De printer is bezig met het verwerken van informatie. Wacht totdat de printer klaar is met het verwerken van informatie.

#### Het printerlampje is rood en knippert.

Er is een probleem met de printer. Probeer het volgende:

- Controleer of het printerscherm instructies bevat. Controleer of het scherm van de camera instructies bevat, indien er een digitale camera op de printer is aangesloten. Controleer of het beeldscherm van de computer instructies bevat, indien de printer is aangesloten op een computer.
- Schakel de printer uit en trek het netsnoer uit het stopcontact. Wacht ongeveer 10 seconden en sluit het netsnoer weer aan. Zet de printer aan.

#### Het printerlampje is oranje en knippert even nadat de printer is uitgeschakeld.

Dit is een normaal onderdeel van het proces wanneer u het apparaat uitschakelt. Dit duidt niet op een probleem met de printer.

#### Het printerlampje is oranje en knippert.

Er is een fout met de printer opgetreden. Probeer het volgende:

- Controleer of het printerscherm instructies bevat. Controleer of het scherm van de camera instructies bevat, indien er een digitale camera op de printer is aangesloten. Controleer of het beeldscherm van de computer instructies bevat, indien de printer is aangesloten op een computer.
- Schakel de printer uit en trek het netsnoer uit het stopcontact. Wacht ongeveer 10 seconden en sluit het netsnoer weer aan. Zet de printer aan.
- Bezoek www.hp.com/support of neem contact op met HP Customer Care als het printerlampje oranje blijft en blijft knipperen.

## De foto's die ik op de geheugenkaart heb opgeslagen, worden niet gevonden en weergegeven.

Probeer het volgende:

- Schakel de printer uit en trek het netsnoer uit het stopcontact. Wacht ongeveer 10 seconden en sluit het netsnoer weer aan. Zet de printer aan.
- De geheugenkaart bevat mogelijk bestandsindelingen die niet door de printer worden ondersteund.
  - Sla de foto's op naar een computer en druk de foto's vervolgens vanaf de computer af. Zie de documentatie bij de camera en de on line Help bij de HP Photosmart-printer voor meer informatie.
  - Stel de digitale camera voortaan in om de foto's op te slaan in een bestandsindeling die door de printer rechtstreeks vanaf de geheugenkaart kan worden gelezen. Zie Printerspecificaties voor een lijst met ondersteunde bestandsindelingen. Raadpleeg de documentatie die bij de digitale camera wordt geleverd voor instructies met betrekking tot het opslaan van foto's in specifieke bestandsindelingen.
  - Als het probleem zich blijft voordoen, moet de geheugenkaart wellicht opnieuw worden geformatteerd.

#### De printer is aangesloten, maar wordt niet geactiveerd.

- Misschien heeft de printer te veel stroom gebruikt. Koppel het netsnoer van de printer los. Wacht ongeveer 10 seconden en sluit het netsnoer opnieuw aan. Schakel de printer in.
- Misschien is de printer aangesloten op een snoercentrale die is uitgeschakeld. Schakel de snoercentrale in en schakel vervolgens de printer in.
- Het netsnoer is wellicht defect. Controleer of het groene lampje op het netsnoer brandt.

#### De printer maakt geluiden als de printer wordt ingeschakeld of de printer maakt na verloop van tijd geluiden als de printer niet is gebruikt.

De printer maakt mogelijk geluiden na verloop van lange perioden (ongeveer 2 weken) waarin de printer niet wordt gebruikt of wanneer de stroomtoevoer is onderbroken en hersteld. Dit is normaal. De printer voert een automatische onderhoudsprocedure uit, zodat de beste mogelijke afdrukkwaliteit gewaarborgd blijft.

#### Problemen met afdrukken

Lees dit gedeelte met tips voor het oplossen van problemen of raadpleeg de on line ondersteuningsservices op www.hp.com/support voordat u contact opneemt met HP Customer Care.

## De printer drukt geen foto's zonder rand af als ik afdruk met het bedieningspaneel.

Controleer of u het juiste papierformaat hebt geselecteerd. Het afdrukken van foto's zonder rand is niet op alle papierformaten mogelijk. Informatie over het selecteren van het papierformaat voor foto's zonder rand vindt u in Een foto selecteren.

#### Het afdrukken verloopt erg langzaam.

- Misschien drukt u afbeeldingen of foto's met een hoge resolutie of een PDFbestand af. Het afdrukken van grote, complexe projecten met afbeeldingen of foto's duurt langer dan het afdrukken van tekstdocumenten.
- Misschien staat de printer in de afdrukmodus inkt-backup. Deze afdrukmodus wordt geactiveerd wanneer een van de inktpatronen is verwijderd. Vervang de ontbrekende inktpatroon.

## Ik heb de optie Nieuwe afdrukken in het printermenu geselecteerd, maar er zijn meer foto's afgedrukt dan ik verwachtte.

Voor de printer is een "nieuwe" foto op een geheugenkaart een foto die u niet hebt afgedrukt vanaf het bedieningspaneel van de printer. Als u **Nieuwe afdrukken** selecteert, drukt de printer alle foto's af die nog niet eerder zijn afgedrukt via het bedieningspaneel. Selecteer de foto's die u wilt afdrukken handmatig. Zie Foto's voor afdrukken selecteren voor meer informatie.

#### Ik heb de optie Nieuwe afdrukken in het printermenu geselecteerd maar de printer heeft de nieuwe foto's die op de geheugenkaart zijn opgeslagen niet afgedrukt.

De geheugenkaart bevat geen nieuwe foto's of de foto's zijn al afgedrukt via het bedieningspaneel van de printer. Selecteer de foto's die u wilt afdrukken handmatig. Zie Foto's voor afdrukken selecteren voor meer informatie.

#### Het fotopapier wordt niet naar behoren aangevoerd vanuit de fotolade.

- Misschien is de fotolade niet ingeschakeld. Schakel de fotolade in door voorzichtig tegen de schuifknop van de fotolade te duwen totdat deze niet verder kan.
- Misschien zijn de fotopapiergeleiders niet goed ingesteld. Controleer of de breedtegeleider en lengtegeleider voor fotopapier goed tegen de randen van het papier aanzitten, zonder dat het papier daarbij opbolt.
- Misschien zit er te veel papier in de fotolade. Verwijder wat papier uit de lade en probeer het opnieuw.
- Plaats het papier zo ver mogelijk in de fotolade en laad de vellen fotopapier één voor één als u de printer in een extreem droge of vochtige omgeving gebruikt.
- Het kan zijn dat het fotopapier omgekruld is. Doe het papier in een plastic zak en buig het voorzichtig in de tegenovergestelde richting totdat het papier weer vlak is. Als dit niet werkt, gebruikt u fotopapier dat niet gekruld is. Zie De kwaliteit van fotopapier waarborgen voor informatie over het bewaren van en het omgaan met fotopapier.

#### Het papier wordt niet naar behoren aangevoerd vanuit de hoofdlade.

- Misschien zit er te veel papier in de hoofdlade. Verwijder wat papier uit de lade en probeer het opnieuw.
- Misschien zijn de papiergeleiders niet goed ingesteld. Controleer of de papierbreedtegeleider en de papierlengtegeleider goed tegen de randen van het papier aanzitten, zonder dat het papier daarbij opbolt.
- Misschien zijn er twee of meer vellen papier die aan elkaar kleven. Verwijder het papier uit de hoofdlade en waaier het uit om de vellen los te maken. Plaats het papier weer in de lade en probeer opnieuw af te drukken.
- Als het papier is gekreukeld of gevouwen, kunt u het beste nieuw papier nemen.
- Misschien is het papier te dun of te dik. Voor optimale resultaten kunt u het beste inkjetpapier van HP gebruiken. Zie Papier plaatsen voor meer informatie.

#### Afgedrukte pagina's vallen uit de uitvoerlade.

Het kan gebeuren dat pagina's na het afdrukken uit de uitvoerlade vallen. Schuif het verlengstuk van de uitvoerlade uit om de afgedrukte pagina's op te vangen.

#### De afdruk is gerimpeld of omgekruld.

Voor het project dat u afdrukt, is meer inkt nodig dan normaal. Druk het project af met een computer en gebruik de printersoftware om de inktverzadiging te verminderen. Zie de on line Help bij de HP Photosmart-printer voor meer informatie.

#### Het document wordt schuin of niet midden op het papier afgedrukt.

- Misschien zit het papier verkeerd in de papierlade. Plaats het papier opnieuw in de lade en controleer of het papier op de juiste manier in de hoofdlade is geplaatst. De breedte- en lengtegeleiders moeten goed tegen de rand van het papier aan zitten. Zie Papier plaatsen voor instructies bij het laden van papier.
- De inktpatronen moeten misschien worden uitgelijnd. Zie De inktpatronen uitlijnen voor meer informatie.

#### Kleuren worden niet goed afgedrukt.

- De inktpatronen die u gebruikt zijn mogelijk niet optimaal voor het project. Gebruik driekleurenpatronen en zwarte patronen om tekstdocumenten en afbeeldingen af te drukken. Gebruik driekleurenpatronen of fotopatronen om kleurenfoto's af te drukken. Zie Inktpatronen plaatsen voor meer informatie.
- Misschien drukt u af in de afdrukmodus inkt-backup. De afdrukmodus inkt-backup wordt geactiveerd wanneer een van de inktpatronen ontbreekt. Vervang de ontbrekende inktpatroon.
- Een van de inktpatronen is leeg. Vervang de patroon.
- Enkele van de sproeimonden op een inktpatroon zijn verstopt. Reinig de inktpatronen. Zie De inktpatronen automatisch reinigen.

## Er komt niets uit de printer. —OF— Het papier is vastgelopen tijdens het afdrukken.

- Misschien is er een probleem met de printer. Controleer of het printerscherm instructies bevat.
- Misschien is er geen stroom of zit er een kabel los. Controleer of het apparaat aanstaat en of het netsnoer op de juiste wijze is aangesloten.

- Misschien bevatten de papierladen geen papier. Controleer of het papier op de juiste manier in de gebruikte papierlade is geplaatst. Zie Papier plaatsen voor instructies bij het laden van papier.
- Het papier is mogelijk vastgelopen tijdens het afdrukken.
  - Schakel de printer uit en trek het netsnoer uit het stopcontact. Verwijder eventueel het vastgelopen papier. Verwijder de klep aan de achterzijde. Verwijder het vastgelopen papier voorzichtig uit de printer en zet de achterklep weer op zijn plaats. Sluit de printer weer aan en zet hem aan. Probeer opnieuw af te drukken.
  - Als u etiketten afdrukt, controleert u of er tijdens het afdrukken geen etiket is losgeraakt van het vel papier.
  - Als papierstoringen optreden bij het gebruik van de fotolade, controleert u of de breedtegeleider en lengtegeleider goed tegen de randen van het fotopapier aanzitten, zonder dat het papier daarbij opbolt. Controleer of de fotolade is ingeschakeld door voorzichtig tegen de schuifknop van de fotolade te duwen totdat deze niet verder kan. Als het probleem aanhoudt, kunt u proberen de vellen één voor één te laden.

#### Banierpapier loopt steeds vast tussen de hoofdlade en de uitvoerlade.

Er zit te veel papier in de hoofdlade. Maak de papierbaan vrij. Zie Er komt niets uit de printer. —OF— Het papier is vastgelopen tijdens het afdrukken..

#### Er komt een lege pagina uit de printer.

- Controleer de pictogrammen voor het inktniveau op het printerscherm. Vervang inktpatronen waarvan de inkt op is. Zie Inktpatronen plaatsen voor meer informatie.
- Misschien bent u begonnen met afdrukken en hebt u het proces vervolgens geannuleerd. Als u het proces hebt geannuleerd voordat met afdrukken werd begonnen, kan het papier toch al in de printer zijn ingevoerd. De volgende keer dat u iets afdrukt, komt er een lege pagina uit de printer voordat het nieuwe project wordt afgedrukt.
- Misschien drukt u af in de afdrukmodus inkt-backup terwijl alleen de zwarte inktpatroon is geïnstalleerd en de optie voor afdrukken zonder rand is ingeschakeld. Installeer een nieuwe inktpatroon voor de ontbrekende patroon of schakel afdrukken zonder rand uit. Zie Inktpatronen plaatsen voor meer informatie over het afdrukken in de modus inkt-backup.
- Als u probeert een fax af te drukken, sla de fax dan eerst op in een grafische indeling als TIFF. Neem het aldus opgeslagen faxbericht op in een tekstverwerkingsdocument en druk het van daaruit af.

#### De foto is niet afgedrukt met de standaardafdrukinstellingen van de printer.

Misschien hebt u afdrukinstellingen voor de geselecteerde foto gewijzigd. De afdrukinstellingen die van toepassing zijn op een afzonderlijke foto, hebben voorrang op de standaardinstellingen van de printer. Hef de selectie van de foto op om alle afdrukinstellingen die van toepassing zijn op een afzonderlijke foto ongedaan te maken. Zie Foto's voor afdrukken selecteren voor meer informatie.

#### De printer voert papier uit tijdens de voorbereiding van het afdrukken.

Misschien staat de printer in direct zonlicht, waardoor de automatische papiersensor ontregeld raakt. Verplaats de printer naar een locatie waar deze niet blootstaat aan direct zonlicht.

#### De afdrukkwaliteit valt tegen.

- Misschien drukt u af in de afdrukmodus inkt-backup. De afdrukmodus inkt-backup wordt geactiveerd wanneer een van de inktpatronen ontbreekt. Vervang de ontbrekende inktpatroon door een nieuwe. Zie Inktpatronen plaatsen voor meer informatie.
- Als u met de knop Zoomen op het bedieningspaneel van de printer de foto hebt vergroot, hebt u de foto misschien te sterk vergroot. Druk op Zoomen om de zoommodus te activeren en druk vervolgens een of meer keer op de fotoselectiepijl ◀ om de vergroting te verminderen.
- Misschien is een van de inktpatronen bijna leeg. Vervang een inktpatroon als deze leeg begint te raken. Zie Inktpatronen plaatsen voor meer informatie.
- Gebruik fotopapier dat speciaal voor de printer is gemaakt. Voor het beste resultaat gebruikt u inkjetpapier van HP.
- Misschien drukt u af op de verkeerde kant van het papier. Plaats het papier met de zijde waarop u wilt afdrukken naar beneden in de printer.
- Mogelijk hebt u een lage resolutie geselecteerd op de digitale camera. Verklein de afbeelding en probeer deze opnieuw af te drukken. Stel een hogere fotoresolutie in op de digitale camera. Dat geeft betere resultaten.
- Misschien is er een probleem met een inktpatroon. Probeer het volgende:
  - Verwijder de inktpatronen en plaats deze opnieuw.
  - Voer via het bedieningspaneel van de printer een procedure voor het automatisch reinigen van inktpatronen uit. Zie De inktpatronen automatisch reinigen voor meer informatie.
  - Lijn de inktpatronen uit via het bedieningspaneel van de printer. Zie De inktpatronen uitlijnen voor meer informatie.
  - Als hiermee het probleem niet is verholpen, reinigt u de koperkleurige contactpunten op de inktpatronen. Zie Contactpunten van inktpatronen handmatig reinigen voor meer informatie.
  - Als geen van deze oplossingen werkt, vervangt u één inktpatroon of beide.

#### Foto's worden niet goed afgedrukt.

- Misschien is het fotopapier niet op de juiste manier geladen. Leg het fotopapier met de kant waarop u wilt afdrukken naar beneden.
- Misschien is het fotopapier niet op de juiste wijze ingevoerd in de printer. Probeer het volgende:
  - Zie Er komt niets uit de printer. —OF— Het papier is vastgelopen tijdens het afdrukken. als er een papierstoring is opgetreden.
  - Schuif het fotopapier zo ver mogelijk in de fotolade.
  - Laad één vel fotopapier tegelijk.

#### De foto's die op de digitale camera zijn gemarkeerd, worden niet afgedrukt.

Bij sommige digitale camera's, zoals de HP 318 en HP 612, kunt u zowel via het interne geheugen van de camera als via de geheugenkaart foto's markeren die u wilt afdrukken. Als u foto's in het interne geheugen markeert en deze foto's vervolgens verplaatst van het interne geheugen van de camera naar de geheugenkaart, gaan

deze markeringen verloren. Markeer foto's die u wilt afdrukken pas nadat u ze hebt verplaatst van het interne geheugen van de digitale camera naar de geheugenkaart.

#### **Foutberichten**

Lees dit gedeelte met tips voor het oplossen van problemen of raadpleeg de on line ondersteuningsservices op www.hp.com/support voordat u contact opneemt met HP Customer Care.

Op het printerscherm kunnen berichten over de volgende soorten fouten worden weergegeven:

- papierfouten;
- fouten met betrekking tot inktpatronen;
- fouten met betrekking tot geheugenkaarten;
- voorbeeldvelfouten;
- fouten met betrekking tot het afdrukken vanaf de computer.

#### **Papierfouten**

Lees dit gedeelte met tips voor het oplossen van problemen of raadpleeg de on line ondersteuningsservices op www.hp.com/support voordat u contact opneemt met HP Customer Care.

#### Foutbericht: Papierstoring. Verhelp storing en druk op OK.

Schakel de printer uit en trek het netsnoer uit het stopcontact. Verwijder eventueel het vastgelopen papier. Verwijder de klep aan de achterzijde. Verwijder het vastgelopen papier voorzichtig uit de printer en zet de achterklep weer op zijn plaats. Sluit de printer weer aan en zet hem aan.

#### Foutbericht: Het papier is op. Laad papier en druk op OK.

Plaats het papier en druk op **OK** om door te gaan met afdrukken. Zie Papier plaatsen voor instructies bij het laden van papier.

#### Foutbericht: Mediaformaat niet ondersteund. Taak is geannuleerd. Druk op OK.

Het papier in de papierlade heeft het verkeerde formaat voor de printer. Druk op **OK** en plaats papier met ondersteunde afmetingen. Zie Printerspecificaties voor een lijst van ondersteunde papierformaten.

#### Foutbericht: Automatische papiersensor is mislukt.

De automatische papiersensor is geblokkeerd of beschadigd. Verplaats de printer naar een minder zonnig plekje en druk op **OK** om opnieuw te proberen een afdruk te maken. Bezoek www.hp.com/support of neem contact op met HP Customer Care als het probleem niet is verholpen.

#### Foutbericht: Fotolade is ingeschakeld. Schakel de lade uit en druk op OK.

De printer probeert af te drukken op papier in de hoofdlade, maar de fotolade is ingeschakeld. Schakel de fotolade uit door de schuifknop van de lade geheel naar u toe te trekken.

#### Fouten met betrekking tot inktpatronen

Lees dit gedeelte met tips voor het oplossen van problemen of raadpleeg de on line ondersteuningsservices op www.hp.com/support voordat u contact opneemt met HP Customer Care.

#### Foutbericht: Cartridge defect.

Misschien is de opgegeven inktpatroon oud of beschadigd. Probeer het volgende:

- 1 Verwijder de patroon en plaats deze vervolgens weer terug. Zie Inktpatronen plaatsen voor meer informatie.
- 2 Als het probleem blijft voortduren, vervangt u de inktpatroon.

#### Foutbericht: Cartridge defect. Vervang of verwijder deze voor afdrukmodus inktbackup.

Misschien is de opgegeven inktpatroon oud of beschadigd. Probeer het volgende:

- 1 Verwijder de patroon en plaats deze vervolgens weer terug. Zie Inktpatronen plaatsen voor meer informatie.
- 2 Als het probleem blijft voortduren, vervangt u de inktpatroon. U kunt ook in de afdrukmodus inkt-backup afdrukken door de beschadigde patroon te verwijderen.

# Foutbericht: Een of meer cartridges zijn defect. Verwijder alle patronen. Zet de patronen om de beurt weer terug. Sluit na elk patroon de klep, zodat u kunt zien welke patronen defect zijn.

Een inktpatroon is oud of beschadigd. Voer de volgende stappen uit om te testen of beide inktpatronen defect zijn of een van beide:

- 1 Verwijder beide inktpatronen.
- 2 Plaats een van beide inktpatronen opnieuw in de desbetreffende inktpatroonhouder.
- 3 Sluit de printerkap. Als op het printerscherm wordt aangegeven dat de zojuist geplaatste inktpatroon defect is, vervangt u deze.
- 4 Verwijder de inktpatroon en herhaal stap 2 en 3 met de patroon die nog niet is getest.

#### Foutbericht: Kleurencartridge niet compatibel. Gebruik de juiste HP-cartridge.. —OF— Fotocartridge niet compatibel. Gebruik de juiste HP-cartridge. —OF— Rechtercartridge niet compatibel. Gebruik de juiste HP-cartridge.

U hebt een inktpatroon in de printer geplaatst die niet compatibel is met de printer. Vervang de inktpatroon door een versie die compatibel is met de printer. Zie Inktpatronen plaatsen voor meer informatie.

#### Foutbericht: Cartridge verkeerd geplaatst. Verwijder en plaats cartridge opnieuw. —OF— Cartridge verkeerd geplaatst. Verwijder en plaats cartridge opnieuw. —OF— Cartridge verkeerd geplaatst. Verwijder en plaats cartridge opnieuw.

De opgegeven inktpatroon is niet goed geïnstalleerd. Verwijder de inktpatroon en installeer deze opnieuw. Zie Inktpatronen plaatsen voor meer informatie.

#### Foutbericht: Kleurencartridge ontbreekt. —OF— Fotocartridge ontbreekt. —OF — Cartridge ontbreekt. Plaats de cartridge en druk deze goed vast.

De opgegeven inktpatroon is niet geïnstalleerd. Installeer de inktpatroon volgens de instructies in Inktpatronen plaatsen.

# Foutbericht: Kleureninktcartridge is bijna leeg. —OF— Fotocartridge is bijna leeg. —OF— Cartridge is bijna leeg. U moet deze gauw vervangen of verwijderen voor gebruik in afdrukmodus inkt-backup.

De inkt in de opgegeven inktpatroon is bijna op. Vervang de inktpatroon. Zie Inktpatronen plaatsen voor meer informatie.

#### Foutbericht: Een of meer cartridges zijn defect.

Een of meer inktpatronen zijn defect. Vervang de defecte patronen door nieuwe HP-inktpatronen. Zie Inktpatronen plaatsen voor meer informatie.

#### Foutbericht: Een of meer cartridges zijn niet compatibel.

Een of meer inktpatronen zijn geen inktpatronen van HP. Vervang de andere inktpatronen door inktpatronen van HP. Zie Inktpatronen plaatsen voor meer informatie.

#### Foutbericht: Een of meer cartridges zijn niet correct geïnstalleerd.

Een of meer inktpatronen zijn niet op de juiste manier geïnstalleerd. Verwijder de inktpatronen die niet correct zijn geïnstalleerd en plaats deze opnieuw volgens de procedures in Inktpatronen plaatsen.

#### Foutbericht: Een of meer cartridges zijn bijna leeg.

Een of meer inktpatronen zijn bijna leeg. Vervang de inktpatronen die bijna leeg zijn door nieuwe inktpatronen van HP die in de fabriek zijn gevuld. Zie Inktpatronen plaatsen voor meer informatie.

#### Foutbericht: Cartridge-instelstation zit vast.

Het pad van het instelstation wordt geblokkeerd. Het instelstation voor inktpatronen bevindt zich onder de inktpatroonhouder als de printer niet actief is. Voer deze stappen uit om de blokkage te verwijderen:

- 1 Til de printerkap op om de inktpatronen te bereiken.
- 2 Maak het pad van het instelstation vrij.
- 3 Sluit de bovenklep.
- 4 Druk op de knop **OK** om door te gaan.

#### Foutbericht: Cartridgehouder zit vast. Verhelp storing en druk op OK.

Voer de volgende stappen uit om het pad van de inktpatroonwagen vrij te maken:

- 1 Til de printerkap op om de inktpatronen te bereiken.
- 2 Maak het pad van de inktpatroonwagen vrij.
- 3 Sluit de bovenklep.
- 4 Druk op de knop **OK** om door te gaan.

De huidige pagina wordt uitgeworpen en de afdruktaak wordt voortgezet op het volgende vel papier.

#### Foutbericht: Bovenklep is geopend.

Sluit de bovenklep van de printer.

#### Fouten met betrekking tot geheugenkaarten

Lees dit gedeelte met tips voor het oplossen van problemen of raadpleeg de on line ondersteuningsservices op www.hp.com/support voordat u contact opneemt met HP Customer Care.

#### Foutbericht: Foto ontbreekt. —OF— Er ontbreken foto's.

De printer kan het bestand op de geheugenkaart niet lezen, het bestand is abusievelijk gewist of op de geheugenkaart ontbreken een of meer bestanden die voor de taak zijn opgegeven. Probeer de bestanden op de computer op te slaan met behulp van de digitale camera in plaats van de geheugenkaart. Als een foto ontbreekt, hebt u de foto misschien per ongeluk van de kaart verwijderd.

# Foutbericht: Geen toegang tot kaart. Taak is geannuleerd. Zie computer voor details. Druk op OK. —OF— Mappenstructuur is beschadigd. —OF— Kaart is mogelijk beschadigd. Taak is geannuleerd. Zie computer voor details. Druk op OK.

De printer kan de gegevens op de geheugenkaart niet lezen. De huidige taken (afdrukken of opslaan) kunnen niet worden uitgevoerd. Mogelijk zijn de gegevens beschadigd of is er een probleem met de hardware van de geheugenkaart. Probeer het volgende:

- Druk op **Opslaan** om de bestanden op de computer op te slaan en ze daar te openen.
- Als dit niet werkt, neemt u een nieuwe geheugenkaart of formatteert u de kaart opnieuw met de digitale camera. Alle foto's op de geheugenkaart gaan verloren.
- Als dit niet werkt, kan het zijn dat de fotobestanden beschadigd of onleesbaar zijn. Probeer, voordat u contact opneemt met Customer Care, een andere geheugenkaart uit om vast te stellen of het probleem in de printer of in de geheugenkaart zit.

#### Foutbericht: Kan deze foto's niet afdrukken.

Meer dan 10 foto's die voor de afdruktaak zijn opgegeven zijn beschadigd, ontbreken of zijn van een bestandstype dat niet wordt ondersteund. Zie Printerspecificaties voor meer informatie over ondersteunde bestandstypen. Probeer het volgende:

- Sla de foto's op de computer op met behulp van de digitale camera in plaats van vanaf de geheugenkaart.
- Druk op **Opslaan** om de bestanden op de computer op te slaan en vanaf de computer af te drukken.
- Druk een foto-indexpagina af en maak opnieuw een selectie uit de foto's. Zie Kiezen welke foto's u wilt afdrukken voor meer informatie.

#### Foutbericht: Kaart vergrendeld. Geen toegang mogelijk.

De printer kan de geheugenkaart niet lezen omdat deze is beveiligd met een wachtwoord. Stappen

- 1 Verwijder de geheugenkaart uit de printer.
- 2 Plaats de geheugenkaart in het apparaat dat u oorspronkelijk hebt gebruikt om het wachtwoord op de geheugenkaart op te slaan.
- 3 Verwijder het wachtwoord van de geheugenkaart met de software waarmee u het wachtwoord hebt ingesteld.
- 4 Verwijder de geheugenkaart en plaats deze opnieuw in de geheugenkaartsleuf van de printer.

5 Probeer opnieuw af te drukken.

#### Foutbericht: Kaart is niet volledig geladen. Druk de kaart iets verder aan.

De printer herkent de geheugenkaart wel, maar kan deze niet lezen. Duw de geheugenkaart voorzichtig in de gleuf tot deze niet verder gaat. Zie Geheugenkaarten plaatsen voor meer informatie.

#### Foutbericht: U moet 1 kaart tegelijk gebruiken. Verwijder een geheugenkaart.

In de printer zijn tegelijkertijd twee of meer verschillende soorten geheugenkaarten geplaatst of er is tegelijkertijd een geheugenkaart geplaatst en een digitale camera op de camerapoort aangesloten. Verwijder de geheugenkaarten of koppeld de camera los. Er mag nog maar één geheugenkaart zijn geplaatst of één camera zijn aangesloten.

#### Foutbericht: Kaart is verwijderd. Taak is geannuleerd. Druk op OK.

U hebt een geheugenkaart uit de printer verwijderd terwijl deze bezig was een bestand van de geheugenkaart af te drukken of bestanden op de computer op te slaan. Stappen

- 1 Druk op de knop OK.
- 2 Plaats de geheugenkaart opnieuw en druk de geselecteerde foto's of opgeslagen bestanden opnieuw af. De geheugenkaart moet blijven zitten totdat het afdrukken of opslaan is voltooid.

Verwijder geen geheugenkaarten uit de kaartsleuf van de printer terwijl de kaart wordt gelezen. Zo voorkomt u dat geheugenkaarten beschadigd raken. Zie Een geheugenkaart verwijderen voor meer informatie.

#### Foutbericht: Selectiebestand (DPOF) bevat een fout.

De printer kan een DPOF-bestand niet lezen vanwege beschadigde gegevens of een fout op de geheugenkaart. Selecteer de foto's opnieuw via het bedieningspaneel van de printer. Zie Foto's afdrukken vanaf een geheugenkaart voor meer informatie.

#### Foutbericht: Kaart bevat niet alle via camera geselecteerde foto's.

Sommige op de camera geselecteerde foto's ontbreken of zijn verwijderd. Probeer het volgende:

- Controleer of u per ongeluk de foto van de geheugenkaart hebt verwijderd.
- Selecteer de foto's opnieuw op de digitale camera.
- Druk een nieuwe indexpagina met foto's af om de nummers van de foto's te controleren. Zie Kiezen welke foto's u wilt afdrukken voor meer informatie.

#### Foutbericht: Geen nieuwe foto's op kaart.

De geheugenkaart bevat geen nieuwe foto's of de foto's zijn al een keer afgedrukt. Selecteer de gewenste foto's en druk ze af. Zie Foto's voor afdrukken selecteren voor meer informatie.

#### Foutbericht: Kan deze foto niet weergeven.

De geheugenkaart bevat afbeeldingsindelingen die de printer niet ondersteund of het bestand is beschadigd. Zie Printerspecificaties voor een lijst van ondersteunde afbeeldingsindelingen. Open de foto's op de computer.

## Foutbericht: Geheugenkaart zit verkeerd om. De zwarte zijde moet bovenaan zitten.

De geheugenkaart zit ondersteboven in de sleuf. Verwijder de geheugenkaart en plaats deze opnieuw in de printer met de goudkleurige contactpunten naar beneden. Zie Geheugenkaarten plaatsen voor meer informatie.

#### Foutbericht: E-mailfout. Verzenden niet gelukt.

De geplaatste geheugenkaart is vol of de geselecteerde foto kan niet worden gelezen als u probeert deze via HP Instant Share als e-mail te verzenden. Verwijder enige bestanden van de geheugenkaart om geheugenruimte vrij te maken of neem de foto opnieuw.

#### Voorbeeldvelfouten

Lees dit gedeelte met tips voor het oplossen van problemen of raadpleeg de on line ondersteuningsservices op www.hp.com/support voordat u contact opneemt met HP Customer Care.

## Foutbericht: Kan voorbeeldvel niet lezen. Scannen geannuleerd. Druk een nieuw voorbeeldvel af. Druk op OK.

Het voorbeeldvel bevat vegen of vlekken. Druk een nieuw voorbeeldvel af. Zie Kiezen welke foto's u wilt afdrukken voor meer informatie.

## Foutbericht: Voorbeeldvel niet gevonden. Scannen geannuleerd. Plaats het vel opnieuw en scan opnieuw. Druk op OK.

U hebt het voorbeeldvel met de verkeerde kant naar boven in de invoerlade gelegd. Stappen

- 1 Leg het voorbeeldvel met de bedrukte kant naar beneden in de hoofdlade.
- 2 Probeer het voorbeeldvel opnieuw in te lezen. Zie Kiezen welke foto's u wilt afdrukken voor meer informatie.

#### Foutbericht: Meerdere exemplaren geselecteerd. Scannen geannuleerd. Druk een nieuw voorbeeldvel af en selecteer één optie voor aantal exemplaren. Druk op OK.

U hebt voor het aantal exemplaren meer dan een rondje ingevuld onder aan het voorbeeldvel. Druk een nieuw voorbeeldvel af en probeer het opnieuw. Zie Kiezen welke foto's u wilt afdrukken voor meer informatie.

## Foutbericht: Meerdere layouts geselecteerd. Scannen geannuleerd. Druk een nieuw voorbeeldvel af en selecteer één optie voor layout. Druk op OK.

U hebt voor de layout meer dan een rondje ingevuld onder aan het voorbeeldvel. Stappen

- 1 Druk een nieuw voorbeeldvel af.
- 2 Kleur het rondje bij een van de zeven layouts helemaal in.
- 3 Probeer het voorbeeldvel opnieuw in te lezen. Zie Kiezen welke foto's u wilt afdrukken voor meer informatie.

## Foutbericht: Geen afbeeldingen geselecteerd. Selecteer de af te drukken afbeeldingen en scan voorbeeldvel opnieuw. Druk op OK.

U hebt op het voorbeeldvel geen rondjes ingevuld onder de foto's die u wilt afdrukken of misschien hebt u de rondjes niet helemaal ingevuld. Voer de volgende stappen uit:

- Volg de stappen op het voorbeeldvel om de foto's te selecteren die u wilt afdrukken en probeer het opnieuw. Zie Kiezen welke foto's u wilt afdrukken voor meer informatie.
- Zorg ervoor dat u de rondjes helemaal inkleurt.

## Foutbericht: Aantal exemplaren niet geselecteerd. Selecteer het aantal exemplaren en scan voorbeeldvel opnieuw. Druk op OK.

U hebt op het voorbeeldvel geen rondjes ingevuld om aan te geven hoeveel exemplaren u van de foto(s) wilt afdrukken. U kunt een, twee of drie exemplaren tegelijk afdrukken van de foto(s). Kleur het rondje onder een van de pictogrammen linksonder op het voorbeeldvel helemaal in. De printer drukt van alle geselecteerde foto's het aangegeven aantal exemplaren af.

## Foutbericht: Layout niet geselecteerd. Selecteer layout en scan voorbeeldvel opnieuw. Druk op OK.

U hebt onder aan het voorbeeldvel geen rondje ingevuld bij de layout die u voor de foto's wilt gebruiken. Kleur het rondje onder een van de zeven layoutpictogrammen onder aan het voorbeeldvel helemaal in. De printer drukt de foto's met die layout af.

## Foutbericht: Inhoud kaart komt niet overeen met voorbeeldvel. Scannen geannuleerd. Druk een nieuw voorbeeldvel af. Druk op OK.

Er zit een andere kaart in het apparaat dan de kaart waarvan u een voorbeeldvel hebt afgedrukt. Vervang de kaart in het apparaat door de kaart waarvan u het voorbeeldvel hebt afgedrukt.

#### Fouten met betrekking tot het afdrukken vanaf de computer

Lees dit gedeelte met tips voor het oplossen van problemen of raadpleeg de on line ondersteuningsservices op www.hp.com/support voordat u contact opneemt met HP Customer Care.

#### Foutbericht: Printergeheugen is vol. Taak is geannuleerd. Druk op OK.

Tijdens het opslaan van de bestanden op de computer heeft zich een probleem voorgedaan op de printer. Probeer het volgende:

- Maak het printergeheugen leeg door de printer uit en vervolgens weer aan te zetten.
- Druk minder foto's tegelijk af.
- Druk op **Opslaan** om de foto's op de computer op te slaan en ze daar af te drukken.
- Sla de bestanden op de computer op met behulp van een geheugenkaartlezer en druk de bestanden vanaf de computer af.

Foutbericht: Computer is niet aangesloten. Als u foto's op de computer wilt opslaan, moet u de printer aansluiten op de computer. Druk op OK. —OF— Communicatiefout. Controleer de verbinding. Druk op OK. —OF— Gegevens

## zijn niet ontvangen. Controleer de verbinding. Druk op OK om door te gaan. — OF— Computer reageert niet.

Er is iets mis met de communicatie tussen de computer en de printer. Het kan zijn dat een van de printerstuurprogramma's niet werkt of dat een van de kabels los zit. Controleer of de USB-kabel op de juiste manier is aangesloten op de computer en de USB-poort aan de achterzijde van de printer. Als de kabel goed vast zit, controleert u of de printersoftware is geïnstalleerd.

# 8 Customer Care

In geval van problemen volgt u de onderstaande stappen:

- 1 Raadpleeg de documentatie van de printer.
  - Introductieboekje: In het HP Photosmart 8100 series Introductieboekje wordt uitgelegd hoe de printer moet worden geïnstalleerd en de eerste foto kan worden afgedrukt.
  - Gebruikershandleiding: De Gebruikershandleiding is het boek dat voor u ligt. In dit boek worden de basisfuncties van de printer beschreven. Daarnaast wordt in dit boek beschreven hoe u de printer zonder een computer kunt gebruiken. De handleiding bevat verder informatie over het oplossen van hardwareproblemen.
  - Help bij de HP Photosmart-printer: De Help bij de HP Photosmart-printer beschrijft hoe de printer in combinatie met een computer moet worden gebruikt en bevat informatie over het oplossen van softwareproblemen.
- 2 Wanneer u het probleem aan de hand van de informatie in de documentatie niet kunt oplossen, gaat u naar www.hp.com/support. U kunt het volgende doen:
  - De on line ondersteuningspagina's openen
  - Een e-mail met uw vraag naar HP sturen
  - Via een chatsessie contact opnemen met een HP-technicus
  - Controleren of er software-updates zijn

De beschikbaarheid en opties voor ondersteuning verschillen per product, land/ regio en taal.

- 3 Alleen voor Europa: Neem contact op met uw plaatselijke verkooppunt. Wanneer de printer een hardwarestoring vertoont, wordt u gevraagd de printer terug te brengen naar het adres van aankoop. Zolang de printer onder de beperkte garantie valt, kunt u aanspraak maken op gratis service. Na afloop van de garantieperiode worden er servicekosten in rekening gebracht.
- 4 Als u het probleem aan de hand van de on line Help of de websites van HP niet kunt oplossen, neemt u contact op met Customer Care via het nummer voor uw land/regio. Zie Customer Care per telefoon voor een lijst met telefoonnummers per land en regio.

#### **Customer Care per telefoon**

Tijdens de garantieperiode kunt u gratis telefonische ondersteuning krijgen. Zie het garantiebewijs in de verpakking voor meer informatie of ga naar www.hp.com/support om te kijken hoe lang u aanspraak kunt maken op gratis ondersteuning.

Wanneer de periode van gratis telefonische ondersteuning is verstreken, kunt u tegen vergoeding hulp krijgen van HP. Neem contact op met uw HP-leverancier of bel het telefoonnummer voor ondersteuning voor uw land/regio voor informatie over de ondersteuningsopties.

Bel het telefoonnummer dat bij uw locatie hoort voor telefonische ondersteuning van HP. Hierop zijn de standaardtelefoonkosten van toepassing.

**Noord-Amerika:** Bel 1-800-HP-INVENT (1-800-474-6836). De telefonische ondersteuning in de Verenigde Staten is zowel in het Engels als in het Spaans

beschikbaar. De telefonische ondersteuning in de Verenigde Staten is 24 uur per dag en 7 dagen per week bereikbaar (de dagen en uren waarop de telefonische ondersteuning kan worden bereikt, kunnen zonder kennisgeving worden gewijzigd). Deze service is tijdens de garantieperiode gratis. Wanneer de garantieperiode is afgelopen, worden er mogelijk servicekosten in rekening gebracht

**West-Europa**: Klanten in Oostenrijk, België, Denemarken, Spanje, Frankrijk, Duitsland, Ierland, Italië, Nederland, Noorwegen, Portugal, Finland, Zweden, Zwitserland en het Verenigd Koninkrijk gaan naar www.hp.com/support voor telefoonnummers voor ondersteuning in hun land/regio.

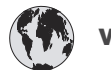

## www.hp.com/support

| 61 56 45 43                                                                    | الجز ائر                                          |
|--------------------------------------------------------------------------------|---------------------------------------------------|
| Argentina<br>Argentina                                                         | (54) 11-4778-8380<br>0-810-555-5520               |
| Australia                                                                      | 13 10 47                                          |
| 800 171                                                                        | البحرين                                           |
| Brasil (dentro da<br>grande São Paulo)<br>Brasil (fora da<br>grande São Paulo) | (11) 3747-7799<br>0800-157751                     |
| Canada                                                                         | (800) 474-6836                                    |
| Caribbean                                                                      | 1-800-711-2884                                    |
| Central America                                                                | 1-800-711-2884                                    |
| Chile                                                                          | 800-360-999                                       |
| 中国                                                                             | (8621) 38814518                                   |
| Columbia                                                                       | 01-800-011-4726                                   |
| Costa Rica                                                                     | 0-800-011-4114 +<br>1-800-711-2884                |
| Česká republika                                                                | 261 307 310                                       |
| Ecuador (Andinatel)                                                            | 1-800-711-2884                                    |
| Ecuador (Pacifitel)                                                            | 1-800-225528                                      |
| 2 532 5222                                                                     | مصر                                               |
| Greece (international)<br>Greece (in-country)<br>Greece (Cyprus)               | + 30 210 6073603<br>801 11 22 55 47<br>800 9 2649 |
| Guatemala                                                                      | 1-800-999-5105                                    |
| 香港特別行政區                                                                        | 852-2802 4098                                     |
| Magyarország                                                                   | 1 382 1111                                        |
| India                                                                          | 1 600 44 7737                                     |
| Indonesia                                                                      | 62 (21) 350 3408                                  |
| (0) 9 830 4848                                                                 | ישראל                                             |
| Jamaica                                                                        | 0-800-7112884                                     |
| 日本                                                                             | 0570-000511                                       |
| 日本 (携帯電話の場合)                                                                   | +81-3-3335-9800                                   |

| 한국                                                              | 1588-3003                |
|-----------------------------------------------------------------|--------------------------|
| Malaysia                                                        | 1800-80-5405             |
| México (Ciudad de México)                                       | (55)5258-9922            |
| México (fuera de<br>Ciudad de México)                           | 01-800-4726684           |
| 22 404747                                                       | المغرب                   |
| New Zealand                                                     | 0800 441 147             |
| Nigeria                                                         | 1 3204 999               |
| Panama                                                          | 001-800-7112884          |
| Perú                                                            | 0-800-10111              |
| Philippines                                                     | 63 (2) 867-3551          |
| Polska                                                          | 22 5666 000              |
| Puerto Rico                                                     | 1-877-232-0589           |
| Republica Dominicana                                            | 1-800-7112884            |
| România                                                         | (21) 315 4442            |
| Russia (Moscow)                                                 | 095 7973520              |
| Russia (St. Petersburg)                                         | 812 3467997              |
| 800 897 1444                                                    | السعودية                 |
| Singapore                                                       | 65 6272 5300             |
| Slovakia                                                        | 2 50222444               |
| South Africa (Intl.)                                            | + 27 11 2589301          |
| South Africa (RSA)                                              | 086 0001030              |
| Rest Of West Africa                                             | + 351 213 17 63 80       |
| 臺灣                                                              | (02) 8722-8000           |
| Thailand                                                        | 66 (2) 353 9000          |
| 71 89 12 22                                                     | تونس                     |
| Trinidad & Tobago                                               | 1-800-7112884            |
| Türkiye                                                         | (212) 444 7171           |
| Ukraine                                                         | (380 44) 4903520         |
| 800 4520                                                        | الإمارات العربية المتحدة |
| United States                                                   | (800) 474-6836           |
| Venezuela                                                       | 01-800-4746.8368         |
| Việt Nam                                                        | 84 (8) 823 4530          |
| For Bangladesh, Brunei,<br>Cambodia, Pakistan, and<br>Sri Lanka | Fax to:<br>+65-6275-6707 |
#### **Telefonisch contact opnemen**

Bel Customer Care terwijl u zich in de buurt van de computer en printer bevindt. Zorg ervoor dat u over de volgende gegevens beschikt:

- Modelnummer van de printer (dit nummer bevindt zich op de voorkant van de printer)
- Serienummer van de printer (dit nummer bevindt zich op de onderkant van de printer)
- Besturingssysteem van de computer
- Versie van het printerstuurprogramma:
  - Windows-pc: u kunt de versie van het printerstuurprogramma weergeven door met de rechtermuisknop te klikken op het pictogram voor de geheugenkaart op de taakbalk van Windows en Info te selecteren.
  - Macintosh: u kunt de versie van het printerstuurprogramma controleren met het dialoogvenster Print.
- Meldingen die worden weergegeven op het scherm van de printer of op het beeldscherm van de computer.
- Antwoorden op de volgende vragen:
  - Heeft het probleem waarover u belt zich eerder voorgedaan? Wat was de aanleiding voor het probleem?
  - Hebt u rond de tijd dat de situatie zich voordeed, nieuwe hardware of software op de computer geïnstalleerd?

### Verzending naar de reparatieservice van HP

HP zorgt ervoor dat uw product wordt opgehaald en dat het wordt bezorgd bij een HP Central Repair Center. HP neemt de verzendkosten voor zijn rekening. Deze service is gedurende de garantieperiode van de hardware gratis. Hoofdstuk 8

# a Specificaties

Dit gedeelte bevat de systeemvereisten voor het installeren van de software van de HP Photosmart-printer en bevat een overzicht van printerspecificaties. Zie de on line Help van de printer voor een volledige lijst van printerspecificaties en systeemvereisten. Zie Welkom voor informatie over het weergeven van de on line Help.

### Systeemvereisten

| Onderdeel          | Minimum voor Windows-pc                                                                    | Minimum voor Macintosh                                           |
|--------------------|--------------------------------------------------------------------------------------------|------------------------------------------------------------------|
| Besturingssysteem  | Microsoft <sup>®</sup> Windows 98, 2000<br>Professional, ME, XP Home<br>en XP Professional | Mac <sup>®</sup> OS X 10.1 t/m 10.3                              |
| Processor          | Intel <sup>®</sup> Pentium <sup>®</sup> II (of gelijkwaardig) of hoger                     | G3 of hoger                                                      |
| RAM-geheugen       | 64 MB (128 MB aanbevolen)                                                                  | Mac OS 10.1 t/m 10.3: 128 MB                                     |
| Vrije schijfruimte | 500 MB                                                                                     | 500 MB                                                           |
| Beeldscherm        | 800 x 600, 16-bits of hoger                                                                | 800 x 600, 16-bits of hoger                                      |
| Cd-rom-station     | 4x                                                                                         | 4x                                                               |
| Verbindingen       | <b>USB</b> : Microsoft Windows 98,<br>2000 Professional, ME, XP<br>Home en XP Professional | USB:poorten voor en achter<br>(Mac OS X 10.1 tot en met<br>10.3) |
|                    | PictBridge: gebruikt camerapoort aan voorzijde                                             | PictBridge: gebruikt camerapoort aan voorzijde                   |
|                    | Bluetooth: gebruikt de<br>optionele HP Bluetooth-<br>adapter voor draadloos<br>afdrukken   |                                                                  |
| Browser            | Microsoft Internet Explorer<br>5.5 of hoger                                                | _                                                                |

## Printerspecificaties

| Categorie                                  | Specificaties                                                                                                    |
|--------------------------------------------|----------------------------------------------------------------------------------------------------|
| Verbindingen                               | USB: Microsoft Windows 98, 2000 Professional, ME, XP<br>Home en XP Professional; Mac OS X 10.1 t/m 10.3                                                                                                    |
| Bestandsindeling afbeeldingen              | JPEG Baseline<br>TIFF 24-bits RGB niet-gecomprimeerd interleaved<br>TIFF 24-bits YCbCr niet-gecomprimeerd interleaved<br>TIFF 24-bits RGB-packbits interleaved<br>TIFF 8-bits grijs niet-gecomprimeerd/packbits<br>TIFF 8-bits palet kleur niet-gecomprimeerd/packbits<br>TIFF 1-bits niet-gecomprimeerd/packbits/1D Huffman                                                                                                    |
| Formaten van afdrukmateriaal               | Fotopapier 10 x 15 cm (4 x 6 inch)<br>Fotopapier met afscheurstrook 10 x 15 cm met strook<br>van 1,25 cm (4 x 6 inch met strook van 0,5 inch)<br>Indexkaarten 10 x 15 cm (4 x 6 inch)<br>Hagaki-kaarten 100 x 148 mm (3,9 x 5,8 inch)<br>A6-kaarten 105 x 148 mm (4,1 x 5,8 inch)<br>Kaarten van L-formaat 90 x 127 mm (3,5 x 5 inch)<br>Kaarten van L-formaat met afscheurstrook 90 x 127 mm<br>met strook van 12,5 mm (3,5 x 5 inch met strook van 0,5<br>inch)                                                                                                    |
| Mediaspecificaties                         | Aanbevolen maximale lengte: 356 mm (14 inch)<br>Aanbevolen maximale dikte: 292 μm (11,5 mil)                                                                                                    |
| Formaten van afdrukmateriaal,<br>standaard | Fotopapier $76 \times 76 \text{ mm}$ tot 216 x 356 mm (3 x 3 inch tot 8,5 x 14 inch)Gewoon papierLetter, 216 x 280 mm (8,5 x 11 inch)Legal, 216 x 356 mm (8,5 x 14 inch)Executive, 190 x 254 mm (7,5 x 10 inch)A4, 210 x 297 mm (8,27 x 11,7 inch)A5, 148 x 210 mm (5,8 x 8,3 inch)B5, 176 x 250 mm (6,9 x 9,8 inch)KaartenHagaki, 100 x 148 mm (3,94 x 5,83 inch)L-formaat, 90 x 127 mm (3,5 x 5 inch)Kaarten van L-formaat met afscheurstrook, 90 x 127 mmmet strook van 12,5 mm (3,5 x 5 inch met strook van 0,5 inch)Index, 76 x 127 mm, 10 x 15 cm en 127 x 203 mm (3 x 5 inch, 4 x 6 inch en 5 x 8 inch)A6, 105 x 148,5 mm (4,13 x 5,85 inch) |

| (vervolg)                                                  |                                                                                        |  |
|------------------------------------------------------------|----------------------------------------------------------------------------------------|--|
| Categorie                                                  | Specificaties                                                                          |  |
|                                                            | Enveloppen                                                                             |  |
|                                                            | Nr. 9, 98,4 x 225,4 mm (3,875 x 8,875 inch)                                            |  |
|                                                            | Nr. 10, 105 x 240 mm (4,125 x 9,5 inch)                                                |  |
|                                                            | A2 Invitation, 110 x 146 mm (4,375 x 5,75 inch)                                        |  |
|                                                            | DL, 110 x 220 mm (4,33 x 8,66 inch)                                                    |  |
|                                                            | C6, 114 x 162 mm (4,5 x 6,4 inch)                                                      |  |
|                                                            | Aangepast                                                                              |  |
|                                                            | 76 x 127 mm tot 216 x 356 mm (3 x 5 inch tot 8,5 x 14 inch)                            |  |
|                                                            | Transparanten en etikettenvellen                                                       |  |
|                                                            | Letter, 216 x 280 mm (8,5 x 11 inch)                                                   |  |
|                                                            | A4, 210 x 297 mm (8,27 x 11,7 inch)                                                    |  |
| Soorten afdrukmateriaal                                    | Papier (gewoon papier, inkjetpapier, fotopapier en banierpapier)                       |  |
|                                                            | Enveloppen                                                                             |  |
|                                                            | Transparanten                                                                          |  |
|                                                            | Etiketten                                                                              |  |
|                                                            | Kaarten (index-, wens-, Hagaki-, A6-kaarten en kaarten van L-formaat)                  |  |
|                                                            | Opstrijkpatronen                                                                       |  |
| Geheugenkaarten                                            | CompactFlash Type I en II                                                              |  |
|                                                            | Microdrive                                                                             |  |
|                                                            | MultiMediaCard                                                                         |  |
|                                                            | Secure Digital                                                                         |  |
|                                                            | SmartMedia                                                                             |  |
|                                                            | Memory Sticks                                                                          |  |
|                                                            | xD-Picture Card                                                                        |  |
| Ondersteunde<br>bestandsindelingen voor<br>geheugenkaarten | Afdrukken: Zie de lijst van bestandsindelingen voor afbeeldingen eerder in deze tabel. |  |
|                                                            | Opslaan: alle bestandsindelingen                                                       |  |
| Papierladen                                                | Hoofdlade                                                                              |  |
|                                                            | 76 x 127 mm tot 216 x 356 mm (3 x 5 inch tot 8,5 x 14 inch)                            |  |
|                                                            | Fotolade                                                                               |  |
|                                                            | 10 x 15 cm (4 x 6 inch) en Hagaki                                                      |  |
|                                                            | Uitvoerlade                                                                            |  |
|                                                            | Alle ondersteunde formaten                                                             |  |
| Capaciteit papierlade                                      | Hoofdlade                                                                              |  |
|                                                            | 100 vellen gewoon papier                                                               |  |
|                                                            | 14 enveloppen                                                                          |  |

#### Bijlage a

| Specificaties                                                                |
|------------------------------------------------------------------------------|
| 20-40 kaarten (afhankelijk van dikte)                                        |
| 20 vellen banierpapier                                                       |
| 30 etiketvellen                                                              |
| 25 transparanten, opstrijkpatronen of fotopapier                             |
| Fotolade                                                                     |
| 25 vellen fotopapier                                                         |
| Uitvoerlade                                                                  |
| 50 vellen gewoon papier                                                      |
| 20 vellen fotopapier, banierpapier of transparanten                          |
| 10 kaarten of enveloppen                                                     |
| 25 etikettenvellen of opstrijkpatronen                                       |
| Afdrukken: 15–45 W                                                           |
| Niet-actief: 5 W                                                             |
| Uit: 2 W                                                                     |
| HP Gray Photo (C9368A)                                                       |
| HP Color Photo (C9369E)                                                      |
| HP Tri-color (C8766E of C9363E)                                              |
| HP Black (C8767E)                                                            |
| Microsoft Windows 98, 2000 Professional, ME, XP Home<br>en XP Professional   |
| Mac OS X 10.1 t/m 10.3                                                       |
| HP raadt aan een USB-kabel te gebruiken die korter is dan 3 meter (10 voet). |
| Motion JPEG AVI                                                              |
| Motion-JPEG QuickTime                                                        |
| MPEG-1                                                                       |
|                                                                              |

# Index

#### Symbolen en getallen

9 foto's tegelijk weergeven 27

#### Α

accessoires dubbelzijdig afdrukken 8 Papierlade voor 250 vel 8 afdrukken foto's 34 foto-index 27 meerdere exemplaren 29 meerdere foto's 29 miniaturen 27 reeks foto's 34 testpagina 48 vanaf camera's 38 vanaf de computer 3 vanaf een computer 43 vanaf een voorbeeldvel 34 vanaf geheugenkaarten 34 voorbeeldvel 27 zonder computer 25 afdrukken zonder randen 31 antiek effect 31 AVI 21

#### В

bedieningspaneel 5 bestandsindelingen, ondersteuning voor 21, 72 bewaren fotopapier 51 inktpatronen 20, 51 Bluetooth aansluiten op de printer 41 adapter voor draadloos afdrukken 8 menu-instellingen 9

#### С

camera's aansluiten op de printer 41 afdrukken vanaf 38 direct-printing 38 PictBridge 38 poort 4 CompactFlash 20 computer aansluiten op de printer 41 afdrukken vanaf 3, 43 systeemvereisten 71 Customer Care 67

#### D

datum- en tijdaanduidingen 31 declaration of conformity (VS) 77 diavoorstelling 31 digitale camera's. *zie* camera's digitale flitser 30 direct-printing digitale camera's van HP 38 documentatie, printer 3

#### F

foto's afdrukken 34 antiek affect 31 bijsnijden 31 datum- en tijdsaanduiding 31 index 27 inktpatronen, kiezen 18 kwaliteit verbeteren 30 ondersteunde bestandsindelingen 21 opslaan naar de computer 41 per e-mail verzenden 41 randen toevoegen 31 rode ogen verwijderen 30 selecteren voor afdrukken 29 sepiatinten 31 weergeven 27 zoomen 31 foto's bijsnijden 31 foto's opslaan naar de computer 41 foto's per e-mail verzenden 41 foto's weergeven 27 foutberichten 59

#### G

geheugenkaarten afdrukken vanaf 34 ondersteunde typen 20 plaatsen 21 verwijderen 23 geheugenkaarten verwijderen 23

#### Н

Help, on line 3 HP Image Zone 43 HP Instant Share 41, 43 HP Software Update 43 hulp. *zie* problemen oplossen

#### L

inkt. *zie* inktpatronen inktniveau, controleren 19, 48 inktpatronen bewaren 20, 51 inktniveau, controleren 19 kiezen 18 plaatsen 19 reinigen 47 testen 48 uitlijnen 49 vervangen 19 inktpatronen uitlijnen 19, 49 inktpatronen vervangen 19 invoerladen, papier 4

#### J

JPEG-bestandsindelingen 21

#### κ

knoppen 5 kwaliteit foto's 30 fotopapier 51 testpagina afdrukken 48

#### L,

lampjes 7 layout en fotoformaat 26

#### Μ

Memory Sticks 20 menu, printer 9 Microdrive 20 miniaturen, afdrukken 27 MPEG-1-bestandsindeling 21 MultiMediaCard 20

#### 0

on line Help 3 opslaan printer 51

#### Ρ

papier invoerladen 4 kiezen en aanschaffen 15 plaatsen 16 specificaties 72 voorziening 15 waarborgen 51 papier plaatsen 16 patronen. zie inktpatronen PictBridge-camera's 38 plaatsen geheugenkaarten 21 inktpatronen 19 printer aansluiten 41 accessoires 8 documentatie 3 foutberichten 59 menu 9 onderdelen 4 opslaan 51 reinigen 47 specificaties 72 waarschuwingen 4 printersoftware updaten 43, 50 problemen oplossen Customer Care 67 foutberichten 59 knipperende lampjes 53

#### Q

QuickTime 21

#### R

rand toevoegen aan foto 31 reeks afdrukken 34 regulatory notices declaration of conformity (VS) 77 reinigen inktpatronen 47 printer 47 rode ogen verwijderen 30

#### S

Secure Digital 20 sepiatinten 31 SmartFocus 30 SmartMedia 20 specificaties 71 systeemvereisten 71

Т

testpagina 48 TIFF-bestandsindelingen 21

#### U

uitlijnpagina 49 USB poort 4 specificaties 72 type aansluiting 41

#### V

voorbeeldvel afdrukken vanaf 34

#### Х

xD-Picture Card 20

#### Ζ

zoomen en bijsnijden 31 zwart-witfoto's 18

#### **Declaration of conformity**

According to ISO/IEC Guide 22 and EN 45014

| Manufacturer's name and address:                                                  |                                                |  |
|-----------------------------------------------------------------------------------|------------------------------------------------|--|
| Hewlett-Packard Company, 16399 West Bernardo Drive, San Diego, CA 92127-1899, USA |                                                |  |
| Regulatory model number:                                                          | SDGOA-0402                                     |  |
| Declares that the product:                                                        |                                                |  |
| Product name:                                                                     | Photosmart 8100 series (Q3399A)                |  |
| Model number(s):                                                                  | Photosmart 8150 (Q3399A)                       |  |
| Power adapters:                                                                   | HP Part # Q0950-4476 (domestic)                |  |
|                                                                                   | HP Part # Q0950-4476 (international)           |  |
| Conforms to the following product specifications:                                 |                                                |  |
| Safety:                                                                           | IEC 60950: 3rd Edition: 1999                   |  |
|                                                                                   | EN 60950:2000                                  |  |
|                                                                                   | UL1950/CSA22.1 No.950, 3rd Edition:1995        |  |
|                                                                                   | NOM 019–SFCI-1993                              |  |
|                                                                                   | GB4943:2001                                    |  |
| EMC:                                                                              | CISPR 22: 1997 / EN 55022: 1998, Class B       |  |
|                                                                                   | CISPR 24: 1997 / EN 55024: 1998                |  |
|                                                                                   | IEC 61000-3-2: 2000 / EN 61000-3-2: 2000       |  |
|                                                                                   | IEC 61000-3-3/A1: 2001 / EN 61000-3-3/A1: 2001 |  |
|                                                                                   | CNS13438: 1998, VCCI-2                         |  |
|                                                                                   | FCC Part 15-Class B/ICES-003, Issue 2          |  |
|                                                                                   | GB9254: 1998                                   |  |

Supplementary Information:

The Product herewith complies with the requirements of the Low Voltage Directive 73/23/EEC and the EMC Directive 89/336/EEC and carries the CE marking accordingly.

European Contact for regulatory topics only: Hewlett Packard GmbH, HQ-TRE, Herrenberger Strasse 140, D-71034 Böblingen Germany. (FAX +49-7031-14-3143)